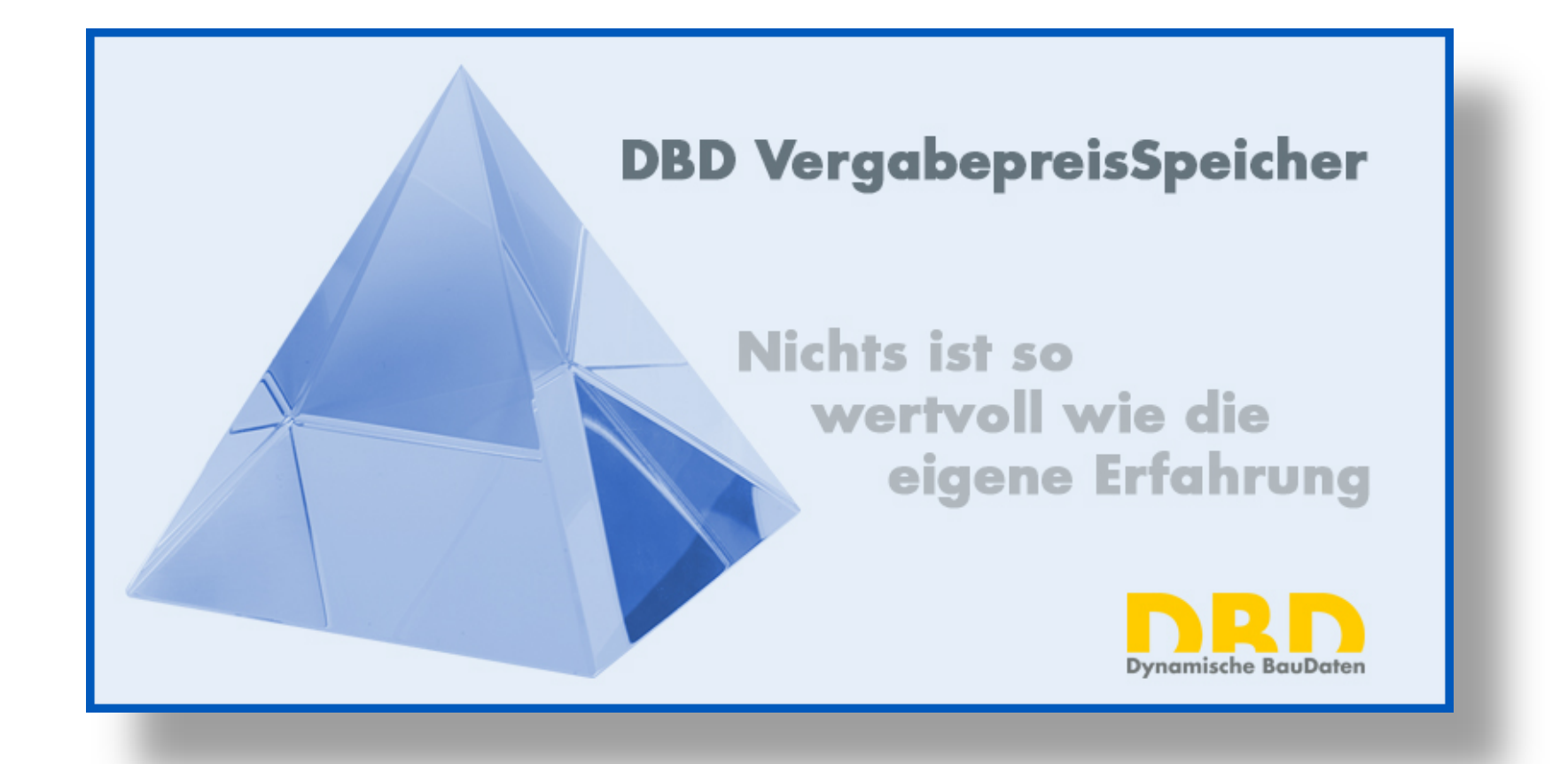

Die eigene Preiserfahrung in Verbindung mit STLB-Bau Texten systematisch speichern und auswerten VS Start P Vergabepreise Projekte Projekte einlesen bearbeiten löschen Ansicht

Projekte bearbeiten

ändern -

Ansicht

X

 $\sim$ 

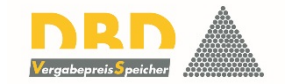

| Importiert am                                                                                                | Erstellungszeit der                                                                                                    | Name des Projektes                       | Bezeichnung des P                         | Kurzbeschreibung Wäh                             | hrung des Proje                          | Name des Leitungs                                                                | Bezeichnung des L                                                                      | Region                                           | inklusive Baustelle                | Phase                 | Bauwerkskategorie        |            |
|----------------------------------------------------------------------------------------------------|----------------------------------------------------------------------------------------------------|------------------------------------------|-------------------------------------------|--------------------------------------------------|------------------------------------------|----------------------------------------------------------------------------------|----------------------------------------------------------------------------------------|--------------------------------------------------|------------------------------------|-----------------------|--------------------------|------------|
| 21.08.2015                                                                                                   | 21.08.2015                                                                                                    | Mehrfamilienhaus                         | Frankfurt                                 | EUR                                              | 2                                        | Bodenplatte                                                                      | Auftrag Schröder                                                                       | 60                                               | $\checkmark$                       | Neubau                | Wohnungsbau              |            |
| 21.08.2015                                                                                                   | 21.08.2015                                                                                                    | Hotel Erweiterung                        | Frankfurt                                 | EUR                                              | र                                        | Bodenplatte                                                                      | Auftrag Solidbau S                                                                     | 60                                               |                                    | Neubau                | Hotel                    |            |
| 21.08.2015                                                                                                   | 21.08.2015                                                                                                    | Seemannsheim Bal                         | Rostock                                   | EUR                                              | ۲                                        | Bodenplatte                                                                      | Auftrag Solidbau N                                                                     | 18                                               |                                    | Neubau                | Wohnungsbau              |            |
| 21.08.2015                                                                                                   | 21.08.2015                                                                                                    | Schiller Gymnasium                       | Rostock                                   | EUR                                              | ۲                                        | Bodenplatte                                                                      | Auftrag Tadellöser                                                                     | 18                                               | $\checkmark$                       | Neubau                | Schule                   |            |
| 21.08.2015                                                                                                   | 21.08.2015                                                                                                    | Wohnanlage Schw                          | Stuttgart Degerloch                       | EUR                                              | ۲                                        | Bodenplatte                                                                      | Auftrag Schaffe G                                                                      | 70                                               | $\checkmark$                       | Neubau                | Wohnungsbau              |            |
| 21.08.2015                                                                                                   | 21.08.2015                                                                                                    | Kita Spätzle                             | Stuttgart                                 | EUR                                              | ۲                                        | Bodenplatte                                                                      | Auftrag Solidbau S                                                                     | 70                                               |                                    | Neubau                | Kindergarten             |            |
| 21.08.2015                                                                                                   | 21.08.2015                                                                                                    | Erweiterung Grund                        | Ottobrunn                                 | EUR                                              | ۲                                        | Bodenplatte                                                                      | Auftrag Solidbau S                                                                     | 85                                               | $\checkmark$                       | Neubau                | Schule                   |            |
| 21.08.2015                                                                                                   | 20.08.2015                                                                                                    | Erweiterung Grund                        | Ottobrunn                                 | EUR                                              | ۲                                        | Dachdeckerarbeiten                                                               | Auftrag Huber&So                                                                       | 85                                               | $\checkmark$                       | Neubau                | Schule                   |            |
| 21.08.2015                                                                                                   | 20.08.2015                                                                                                    | Erweiterung Gesa                         | Düsseldorf                                | EUR                                              | 2                                        | Dachdeckerarbeiten                                                               | Auftrag Müller                                                                         | 40                                               | $\checkmark$                       | Neubau                | Schule                   |            |
| 21.08.2015                                                                                                   | 21.08.2015                                                                                                    | Dachsanionung Mü                         | Alling                                    | ELIP                                             |                                          | Dachdockorarboiton                                                               | Auftrag Hubor                                                                          | 92                                               |                                    | Postandshau           | Wohnungshau              |            |
| 21.08.2015                                                                                                   | 21.08.2015                                                                                                    | or Einstie                               | a in dae                                  | Drogramm                                         | zoigt di                                 | io zur Zoi                                                                       | t abgogn                                                                               | aicharta                                         | Vorgah                             | $o_{-1}Vc$ in $c$     | ainor List               |            |
| 21.08.2015                                                                                                   | 21.08.2015                                                                                                    |                                          | g in uas i                                | riogramm                                         | zeigt u                                  |                                                                                  | r angesh                                                                               |                                                  | i vergan                           |                       |                          | <b>-</b> . |
| 21.08.2015                                                                                                   | 21.08.2015                                                                                                    |                                          |                                           |                                                  |                                          |                                                                                  |                                                                                        |                                                  |                                    |                       |                          |            |
| 21.08.2015                                                                                                   | 21.08.2015                                                                                                    |                                          |                                           |                                                  |                                          |                                                                                  |                                                                                        |                                                  |                                    |                       |                          |            |
| 21.08.2015                                                                                                   | 21.08.2015                                                                                                    |                                          |                                           |                                                  |                                          |                                                                                  |                                                                                        |                                                  |                                    |                       |                          |            |
| 21.08.2015                                                                                                   | 21.09.2015                                                                                                    |                                          | led                                       | e Zeile ento                                     | snricht                                  | einer ah                                                                         | gesneich                                                                               | erten Ve                                         | rgahedat                           | tei                   |                          |            |
| 21.08.2015                                                                                                   | 21.08.2015                                                                                                    |                                          | Jed                                       | e Zeile ents                                     | spricht                                  | einer ab                                                                         | gespeich                                                                               | erten Ve                                         | rgabedat                           | tei.                  |                          |            |
| 21.08.2015                                                                                                   | 21.08.2015                                                                                                    | D                                        | Jed<br>ie Inhalte                         | e Zeile ents<br>der Spalte                       | spricht                                  | einer ab<br>ben sich                                                             | <mark>gespeic</mark> h<br>aus den                                                      | ierten Ve<br>importie                            | rgabedat<br>rten GAF               | tei.<br>B-Dateie      | 'n                       |            |
|                                                                                                    | 21.08.2015<br>21.08.2015<br>21.08.2015                                                                                                    | D                                        | Jed<br>ie Inhalte                         | e Zeile ents<br>der Spalte                       | spricht<br>en erge                       | einer ab<br>ben sich                                                             | gespeich<br>aus den                                                                    | ierten Ve<br>importie                            | rgabedat<br>rten GAE               | tei.<br>B-Dateie      | เท                       |            |
| 21.08.2015                                                                                                   | 21.08.2015<br>21.08.2015<br>21.08.2015<br>21.08.2015                                                                                                   | D                                        | Jed<br>ie Inhalte                         | e Zeile ents<br>der Spalte<br>und aus            | spricht<br>en erge<br>s zusätz           | einer ab<br>ben sich<br>lich einge                                               | gespeich<br>aus den<br>egeben l                                                        | erten Ve<br>importie<br>nformatio                | rgabedat<br>rten GAE<br>onen.      | tei.<br>B-Dateie      | n                        |            |
| 21.08.2015<br>21.08.2015                                                                                     | 21.08.2015<br>21.08.2015<br>21.08.2015<br>21.08.2015<br>21.08.2015                                                                                     | D                                        | Jed<br>ie Inhalte                         | e Zeile ents<br>der Spalte<br>und aus            | spricht<br>en erge<br>s zusätz           | einer ab<br>ben sich<br>lich einge                                               | gespeich<br>aus den<br>egeben I                                                        | erten Ve<br>importie<br>nformatio                | rgabedat<br>rten GAE<br>onen.      | tei.<br>B-Dateie      | in                       |            |
| 21.08.2015<br>21.08.2015<br>21.08.2015                                                                       | 21.08.2013<br>21.08.2015<br>21.08.2015<br>21.08.2015<br>21.08.2015<br>21.08.2015<br>21.08.2015                                                         | D                                        | Jed<br>ie Inhalte                         | e Zeile ents<br>der Spalte<br>und aus            | spricht<br>en erge<br>zusätz             | einer ab<br>ben sich<br>lich einge                                               | gespeich<br>aus den<br>egeben I                                                        | erten Ve<br>importie<br>nformatio                | rgabedat<br>rten GAE<br>onen.      | tei.<br>B-Dateie      | en                       |            |
| 21.08.2015<br>21.08.2015<br>21.08.2015<br>19.08.2015                                                         | 21.08.2013<br>21.08.2015<br>21.08.2015<br>21.08.2015<br>21.08.2015<br>21.08.2015<br>19.08.2015                                                         | D                                        | Jed<br>ie Inhalte                         | e Zeile ents<br>der Spalte<br>und aus            | spricht<br>en erge<br>zusätz             | einer ab<br>ben sich<br>lich einge                                               | gespeich<br>aus den<br>egeben I                                                        | erten Ve<br>importie<br>nformatio                | rgabedat<br>rten GAE<br>onen.      | tei.<br>B-Dateie      | n                        |            |
| 21.08.2015<br>21.08.2015<br>21.08.2015<br>19.08.2015<br>19.08.2015                                           | 21.08.2013<br>21.08.2015<br>21.08.2015<br>21.08.2015<br>21.08.2015<br>21.08.2015<br>19.08.2015<br>19.08.2015                                           | D                                        | Jed<br>ie Inhalte                         | e Zeile ents<br>der Spalte<br>und aus<br>Jetzt w | spricht<br>en erge<br>zusätz<br>vird ein | einer ab<br>ben sich<br>lich einge<br>e weiter                                   | gespeich<br>aus den<br>egeben I<br>e Datei e                                           | erten Ve<br>importie<br>nformatio                | rgabedat<br>rten GAE<br>onen.<br>n | tei.<br>B-Dateie      | in                       |            |
| 21.08.2015<br>21.08.2015<br>21.08.2015<br>19.08.2015<br>19.08.2015<br>19.08.2015                             | 21.08.2013<br>21.08.2015<br>21.08.2015<br>21.08.2015<br>21.08.2015<br>21.08.2015<br>19.08.2015<br>19.08.2015<br>19.08.2015                             | D                                        | Jed<br>ie Inhalte                         | e Zeile ents<br>der Spalte<br>und aus<br>Jetzt w | spricht<br>en erge<br>zusätz<br>vird ein | einer ab<br>ben sich<br>lich einge<br>e weiter                                   | gespeich<br>aus den<br>egeben I<br>e Datei e                                           | ierten Ve<br>importie<br>nformatio<br>eingelesei | rgabedat<br>rten GAE<br>onen.<br>n | tei.<br>B-Dateie      | n.                       |            |
| 21.08.2015<br>21.08.2015<br>21.08.2015<br>19.08.2015<br>19.08.2015<br>19.08.2015<br>19.08.2015               | 21.08.2013<br>21.08.2015<br>21.08.2015<br>21.08.2015<br>21.08.2015<br>21.08.2015<br>19.08.2015<br>19.08.2015<br>19.08.2015<br>19.08.2015               | D<br>Umbau Wohnhaus                      | Jed<br>ie Inhalte                         | e Zeile ents<br>der Spalte<br>und aus<br>Jetzt w | spricht<br>en erge<br>zusätz<br>vird ein | einer ab<br>ben sich<br>lich einge<br>e weiter<br>Mauerarbeiten                  | gespeich<br>aus den<br>egeben I<br>e Datei e<br>Auftrag Schultze                       | erten Ve<br>importie<br>nformatio<br>ingelese    | rgabedat<br>rten GAE<br>onen.<br>n | tei.<br>B-Dateie      | P<br>Wohnungsbau         |            |
| 21.08.2015<br>21.08.2015<br>21.08.2015<br>19.08.2015<br>19.08.2015<br>19.08.2015<br>19.08.2015<br>19.08.2015 | 21.08.2013<br>21.08.2015<br>21.08.2015<br>21.08.2015<br>21.08.2015<br>19.08.2015<br>19.08.2015<br>19.08.2015<br>19.08.2015<br>19.08.2015<br>19.08.2015 | D<br>Umbau Wohnhaus<br>Erweiterung Haupt | Jed<br>ie Inhalte<br>Potsdam<br>Stuttgart | e Zeile ents<br>der Spalte<br>und aus<br>Jetzt w | spricht<br>en erge<br>zusätz<br>vird ein | einer ab<br>ben sich<br>lich einge<br>e weiter<br>Mauerarbeiten<br>Mauerarbeiten | gespeich<br>aus den<br>egeben II<br>e Datei e<br>Auftrag Schultze<br>Auftrag Bayrische | erten Ve<br>importie<br>nformatio<br>ingelese    | rgabedat<br>rten GAE<br>onen.<br>n | Bestandsbau<br>Neubau | P<br>Wohnungsbau<br>Büro |            |

Anzahl Projekte: 120

 $\checkmark$ 

| VS                            |                                                       |                                            | DBD-VergabePreisSpeiche                    | er            |            |                         |                 | – 8 ×              |
|-------------------------------|-------------------------------------------------------|--------------------------------------------|--------------------------------------------|---------------|------------|-------------------------|-----------------|--------------------|
| Sta                           | rt                                                    |                                            |                                            |               |            |                         |                 |                    |
|                               |                                                       |                                            |                                            |               |            |                         |                 |                    |
|                               |                                                       |                                            |                                            |               |            |                         |                 |                    |
| Ansicht Verga<br>ändern - ein | bepreise Projekte Projekt<br>Iesen bearbeiten löschei | e<br>1                                     | Dazu wird eine GA                          | AEB-Dat       | tei ausge  | wählt und üb            | ernon           | imen.              |
| Ansicht                       | Projekte bearbeiten                                   |                                            |                                            |               |            |                         |                 |                    |
| ·                             | <b>E</b> 1 <b>H</b> 1 <b>H</b>                        |                                            | Wichtig: Diese                             | Datei m       | nuss die S | Schlüsselnum            | mern            | der 📃              |
| Importiert am                 | Erstellungszeit der                                   | Name des Projektes Bezeichnung des P Kurzb |                                            |               |            |                         |                 |                    |
| 21.08.2015                    | 21.08.2015                                            | Mehrfamilienhaus Frankfurt                 | SILB-Bau lexte mit u                       | bertrag       | gen. Nur d | dann sind die           | Infor           | nationen 📃         |
| 21.08.2015                    | 21.08.2015                                            | Hotel Erweiterung Frankfurt                | f" - DDD                                   |               |            | a tala a su su su la la |                 |                    |
| 21.08.2015                    | 21.08.2015                                            | Seemannsheim Bal Rostock                   | TUR DBD                                    | -vergat       | preissp    | elcher nutzba           | ar.             |                    |
| 21.08.2015                    | Öffnon                                                |                                            |                                            |               |            |                         |                 | M/= harris == harr |
| 21.08.2015                    |                                                       |                                            |                                            |               |            |                         |                 | Vindergarten       |
| 21.08.2015                    | Biblioth                                              | eken ► Dokumente ►Eigene Dateien ► DBD-VS  | (Entwicklung)  DEMODATENBANK  Bodenplatten |               | •          | Bodenplatten durchsuc 🔎 |                 | Schulo             |
| 21.08.2015                    | Organisieren 🔻 Neue                                   | er Ordner                                  |                                            |               |            | =                       |                 | Schule             |
| 21.08.2015                    | -                                                     |                                            |                                            |               |            |                         |                 | Schule             |
| 21.08.2015                    | 🌟 Favoriten                                           | Bibliothek "Dokumente"                     |                                            |               |            | Anordnen nach: Ordner - | dshau           | Wohnungshau        |
| 21.08.2015                    | Desktop                                               | Bodenplatten                               |                                            |               |            |                         | dsbau           | Wohnungsbau        |
| 21.08.2015                    | Downloads                                             | Name                                       | Änderungsdatum                             | Тур           | Größe      |                         | dsbau           | Büro               |
| 21.08.2015                    | OneDrive                                              | Frankfurt Bodenplatte EvCL v82             | 21.08.2015.15:50                           | X82-Datei     | 19 KB      |                         | dsbau           | Hotel              |
| 21.08.2015                    | S Zuletzt besucht                                     | Frankfurt Bodenplatte INCL x82             | 21.08.2015 15:30                           | X82-Datei     | 19 KB      |                         | dsbau           | Wohnungsbau        |
| 21.08.2015                    |                                                       | IV-Bezeichnung ABC x82                     | 21.08.2015 15:15                           | X82-Datei     | 19 KB      |                         | dsbau           | Wohnungsbau        |
| 21.08.2015                    | Bibliotheken                                          | München Bodenplatte INCL x82               | 21.08.2015 15:30                           | X82-Datei     | 19 KB      |                         | u               | Hotel              |
| 21.08.2015                    | A Bilder                                              | Bostock Bodenplatte exCL x82               | 21.08.2015 15:51                           | X82-Datei     | 19 KB      |                         | u               | Kindergarten       |
| 21.08.2015                    | Dokumente                                             | Bostock Bodenplatte INCL x82               | 21.08.2015 15:43                           | X82-Datei     | 19 KB      |                         | u               | Wohnungsbau        |
| 21.08.2015                    | July Musik                                            | Stuttgart Bodenplatte EXCL x82             | 21.08.2015 15:34                           | X82-Datei     | 19 KB      |                         | u               | Wohnungsbau        |
| 21.08.2015                    | S Videos                                              | Stuttgart Bodenplatte INCL x82             | 21.08.2015 15:33                           | X82-Datei     | 19 KB      |                         | u               | Kindergarten       |
| 21.08.2015                    |                                                       | Statigart bodenplatte intelxoz             | 21.00.2010 10.00                           | XO2 Dater     | 15 105     |                         | u               | Wohnungsbau        |
| 19.08.2015                    | Normal Heimnetzgruppe                                 |                                            |                                            |               |            |                         | dsbau           | Wohnungsbau        |
| 19.08.2015                    |                                                       |                                            |                                            |               |            |                         | dsbau           | Hotel              |
| 19.08.2015                    | Dateir                                                | ame: Stuttgart Bodenplatte EXCL.x82        |                                            |               | -          | GAEB Xml-Dateien 🔹      | dsbau           | Wohnungsbau        |
| 19.08.2015                    |                                                       |                                            |                                            |               |            | Öffnen 🔻 Abbrechen      | dsbau           | Wohnungsbau        |
| 19.08.2015                    |                                                       |                                            |                                            |               |            |                         | <sub>ii</sub> u | Büro               |
| 19.08.2015                    | 18.03.2015                                            | Kita zuriennausen Stuttgart                | EUR Mauerarbeiten                          | Auttrag w. Ko | nn s 70    | V Neu                   | Dau             | Kindergarten       |

Anzahl Projekte: 120

~

Start Ansicht Ansicht Ansicht Ansicht

 $\sim$ 

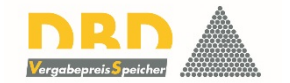

| Importiert am | Erstellungszeit der | Name des Projektes | Bezeichnung des P  | Kurzbeschreibung | Währung des Proje | Name des Leitungs  | Bezeichnung des L  | Region      | inklusive Baustelle | Phase       | Bauwerkskategorie |  |
|---------------|---------------------|--------------------|--------------------|------------------|-------------------|--------------------|--------------------|-------------|---------------------|-------------|-------------------|--|
| 02.09.2015    | 21.08.2015          | Projektbezeichnun  | Projektbezeichnun  |                  | EUR               | LV-Bezeichnung ABC | LV-Bezeichnung ABC |             |                     |             |                   |  |
| 02.09.2015    | 21.08.2015          | Projektbezeichnun  | Projektbezeichnun  |                  | EUR               | LV-Bezeichnung ABC | LV-Bezeichnung ABC |             |                     |             |                   |  |
| 21.08.2015    | 21.08.2015          | Mehrfamilienhaus   | Frankfurt          |                  | EUR               | Bodenplatte        | Auftrag Schröder   | 60          | $\checkmark$        | Neubau      | Wohnungsbau       |  |
| 21.08.2015    | 21.08.2015          | Hotel Erweiterung  |                    |                  |                   |                    |                    |             |                     | Neubau      | Hotel             |  |
| 21.08.2015    | 21.08.2015          | Seemannsheim Bal   | Die ein            | Jelesene         | Datei ist         | in der ol          | persten 7          | 'eile sicht | bar –               | Neubau      | Wohnungsbau       |  |
| 21.08.2015    | 21.08.2015          | Schiller Gymnasium |                    | Sciesciic        | Dutteriot         |                    |                    | .ene orona  |                     | Neubau      | Schule            |  |
| 21.08.2015    | 21.08.2015          | Wohnanlage Schw    | letzt              | werden           | die zusät         | tzlichen I         | Daten eir          | ngegeher    |                     | Neubau      | Wohnungsbau       |  |
| 21.08.2015    | 21.08.2015          | Kita Spätzle       | UCCE               |                  |                   |                    |                    | 000000      |                     | Neubau      | Kindergarten      |  |
| 21.08.2015    | 21.08.2015          | Erweiterung Grund  | Ottobrunn          |                  | EUR               | Bodenplatte        | Auftrag Solidbau S | 85          |                     | Neubau      | Schule            |  |
| 21.08.2015    | 20.08.2015          | Erweiterung Grund  | Ottobrunn          |                  | EUR               | Dachdeckerarbeiten | Auftrag Huber&So   | 85          | $\checkmark$        | Neubau      | Schule            |  |
| 21.08.2015    | 20.08.2015          | Erweiterung Gesa   | Düsseldorf         |                  | EUR               | Dachdeckerarbeiten | Auftrag Müller     | 40          | $\checkmark$        | Neubau      | Schule            |  |
| 21.08.2015    | 21.08.2015          | Dachsanierung Mü   | Aßling             |                  | EUR               | Dachdeckerarbeiten | Auftrag Huber      | 83          | $\checkmark$        | Bestandsbau | Wohnungsbau       |  |
| 21.08.2015    | 21.08.2015          | Dachsanierung Kö   | Rosenheim          |                  | EUR               | Dachdeckerarbeiten | Aufrag Huber       | 83          |                     | Bestandsbau | Wohnungsbau       |  |
| 21.08.2015    | 21.08.2015          | Dachsanierung Sch  | Berlin Mitte       |                  | EUR               | Dachdeckungsarbe   | Auftrag Müller     | 10          |                     | Bestandsbau | Büro              |  |
| 21.08.2015    | 21.08.2015          | Dachsanierung Wa   | Berlin-Grunewald   |                  | EUR               | Dacdeckungsarbeit  | Auftrag Holzer     | 12          | $\checkmark$        | Bestandsbau | Hotel             |  |
| 21.08.2015    | 21.08.2015          | Dachneudeckung     | Ratingen-Hösel     |                  | EUR               | Dachdecungsarbeit  | Auftrag Teurer     | 40          |                     | Bestandsbau | Wohnungsbau       |  |
| 21.08.2015    | 21.08.2015          | Dachneudeckung     | Düsseldorf-Kaisers |                  | EUR               | Dachdeckungsarbe   | Auftrag Sturm      | 40          | $\checkmark$        | Bestandsbau | Wohnungsbau       |  |
| 21.08.2015    | 21.08.2015          | Hotel Alpenblick   | Neubeuern          |                  | EUR               | Dachdeckerarbeiten | Auftrag Schmidt    | 83          | $\checkmark$        | Neubau      | Hotel             |  |
| 21.08.2015    | 21.08.2015          | Kita Alpenrose     | Rosenheim          |                  | EUR               | Dachdeckerarbeiten | Auftrag Huber & S  | 83          |                     | Neubau      | Kindergarten      |  |
| 21.08.2015    | 21.08.2015          | Wohnhaus Müller    | Steglitz           |                  | EUR               | Dachdeckerarbeiten | Auftrag D&D GmbH   | 12          | $\checkmark$        | Neubau      | Wohnungsbau       |  |
| 21.08.2015    | 21.08.2015          | Wohnhaus Meier     | Charlottenburg     |                  | EUR               | Dachdeckerarbeiten | Auftrag D&D GmbH   | 10          |                     | Neubau      | Wohnungsbau       |  |
| 21.08.2015    | 21.08.2015          | Kita Papillon      | Ratingen           |                  | EUR               | Dachdeckerarbeiten | Auftrag Sturm      | 40          |                     | Neubau      | Kindergarten      |  |
| 21.08.2015    | 21.08.2015          | Wohnhaus Sturm     | Düsseldorf-Hamm    |                  | EUR               | Dachdeckerarbeiten | Auftrag Dichter G  | 40          | $\checkmark$        | Neubau      | Wohnungsbau       |  |
| 19.08.2015    | 19.08.2015          | Umbau Wohnhaus     | Tegernsee          |                  | EUR               | Mauerarbeiten      | Auftrag Amigos &   | 83          | $\checkmark$        | Bestandsbau | Wohnungsbau       |  |
| 19.08.2015    | 19.08.2015          | Umbau Hotel Roth   | Frankfurt Bahnhofs |                  | EUR               | Mauerarbeiten      | Auftrag Solidbau S | 60          |                     | Bestandsbau | Hotel             |  |
| 19.08.2015    | 19.08.2015          | Umbau Wohnhaus     | Ratingen-Homberg   |                  | EUR               | Mauerarbeiten      | Auftrag Solidbau   | 40          | $\checkmark$        | Bestandsbau | Wohnungsbau       |  |
| 19.08.2015    | 19.08.2015          | Umbau Wohnhaus     | Potsdam            |                  | EUR               | Mauerarbeiten      | Auftrag Schultze   | 14          |                     | Bestandsbau | Wohnungsbau       |  |

VS Start

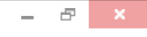

 $\widehat{}$ 

#### × Ansicht Vergabepreise Projekte Proiekte einlesen ändern • bearbeiten löschen Projekte bearbeiten Ansicht Erstellungszeit der... Name des Pr Importiert am 02.09.2015 21.08.2015 Projektbezei 02.09.2015 21.08.2015 Projektbezeichnun 21.08.2015 21.08.2015 Mehrfamilienha 21.08.2015 21.08.2015 Hotel Erweiteru 21.08.2015 21.08.2015 Seemannsheim 21.08.2015 21.08.2015 Schiller Gymnas 21.08.2015 21.08.2015 Wohnanlage Scl 21.08.2015 21.08.2015 Kita Spätzle 21.08.2015 21.08.2015 Erweiterung Gru 21.08.2015 20.08.2015 Erweiterung Gru 21.08.2015 20.08.2015 Erweiterung Ges 21.08.2015 21.08.2015 Dachsanierung 21.08.2015 21.08.2015 Dachsanierung 21.08.2015 21.08.2015 Dachsanierung 21.08.2015 21.08.2015 Dachsanierung 21.08.2015 21.08.2015 Dachneudeckur 21.08.2015 21.08.2015 Dachneudeckur 21.08.2015 21.08.2015 Hotel Alpenblic 21.08.2015 21.08.2015 Kita Alpenrose 21.08.2015 21.08.2015 Wohnhaus Mül 21.08.2015 21.08.2015 Wohnhaus Meie 21.08.2015 21.08.2015 Kita Papillon 21.08.2015 21.08.2015 Wohnhaus Stur 19.08.2015 19.08.2015 Umbau Wohnha 19.08.2015 19.08.2015 Umbau Hotel R 19.08.2015 19.08.2015 Umbau Wohnhaus. 19.08.2015 19.08.2015 Umbau Wohnhaus.

Einige Felder ergeben sich aus der GAEB-Datei, weitere wie z.B. die Information, ob die Baustelleneinrichtung in den Preisen einkalkuliert war oder separat ausgeschrieben, werden hinzugefügt.

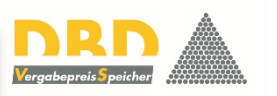

Bauwerkskategorie

| . Projektbezeichnun                    | EUR                | LV-Bezeichnung ABC | LV-Bezeichnung ABC |    |              |             |              |
|----------------------------------------|--------------------|--------------------|--------------------|----|--------------|-------------|--------------|
|                                        | Bearbeiten         |                    | ×                  | 50 | $\checkmark$ | Neubau      | Wohnungsbau  |
|                                        |                    |                    |                    | 50 |              | Neubau      | Hotel        |
| Eigenschaft                            | Wert               |                    |                    | .8 |              | Neubau      | Wohnungsbau  |
| Name des Projektes                     | Anbau Einfamilienh | aus Meier          | <b></b>            | .8 | $\checkmark$ | Neubau      | Schule       |
|                                        |                    |                    |                    | 70 | $\checkmark$ | Neubau      | Wohnungsbau  |
| Bezeichnung des Projektes              | Stuttgart          |                    |                    | 70 |              | Neubau      | Kindergarten |
| Kurzheschreihung des Projektes         |                    |                    | 9                  | 35 | $\checkmark$ | Neubau      | Schule       |
| Kuzbeschielbung des Höjektes           |                    |                    | V                  | 35 | $\checkmark$ | Neubau      | Schule       |
| Währung des Projektes                  | EUR                |                    | <b></b>            | 10 | $\checkmark$ | Neubau      | Schule       |
|                                        |                    |                    |                    | 33 | $\checkmark$ | Bestandsbau | Wohnungsbau  |
| Name des Leitungsverzeichnisses        | Bodenplatte        |                    | *2                 | 33 |              | Bestandsbau | Wohnungsbau  |
| Bezeichnung des Leitungsverzeichnisses | Auftrag Meier      |                    | 9                  | .0 |              | Bestandsbau | Büro         |
| 5                                      |                    |                    |                    | .2 | $\checkmark$ | Bestandsbau | Hotel        |
| Region                                 | 70                 |                    | $\odot$            | 10 |              | Bestandsbau | Wohnungsbau  |
| inklusivo Paustallonoinrichtung        |                    |                    |                    | 10 | $\checkmark$ | Bestandsbau | Wohnungsbau  |
| Inclusive baustellenen including       |                    |                    |                    | 33 | $\checkmark$ | Neubau      | Hotel        |
| Phase                                  | Neubau             |                    | <b>•</b>           | 33 |              | Neubau      | Kindergarten |
|                                        |                    |                    |                    | .2 | $\checkmark$ | Neubau      | Wohnungsbau  |
| Bauwerkskategorie                      |                    |                    | <b></b>            | .0 |              | Neubau      | Wohnungsbau  |
|                                        | Wohnungsbau        |                    |                    | 10 |              | Neubau      | Kindergarten |
|                                        | Büro               |                    | L                  | 10 | $\checkmark$ | Neubau      | Wohnungsbau  |
|                                        | Hotel              |                    | rechen             | 33 | $\checkmark$ | Bestandsbau | Wohnungsbau  |
|                                        | Schule             |                    |                    | so |              | Bestandsbau | Hotel        |
| . Ratingen-Homberg                     | EUK                | Mauerarpeiten      | Auttrag Solidbau   | 40 | $\checkmark$ | Bestandsbau | Wohnungsbau  |
| . Potsdam                              | EUR                | Mauerarbeiten      | Auftrag Schultze   | 14 |              | Bestandsbau | Wohnungsbau  |

**v**s 1. Start

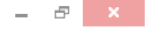

 $\wedge$ 

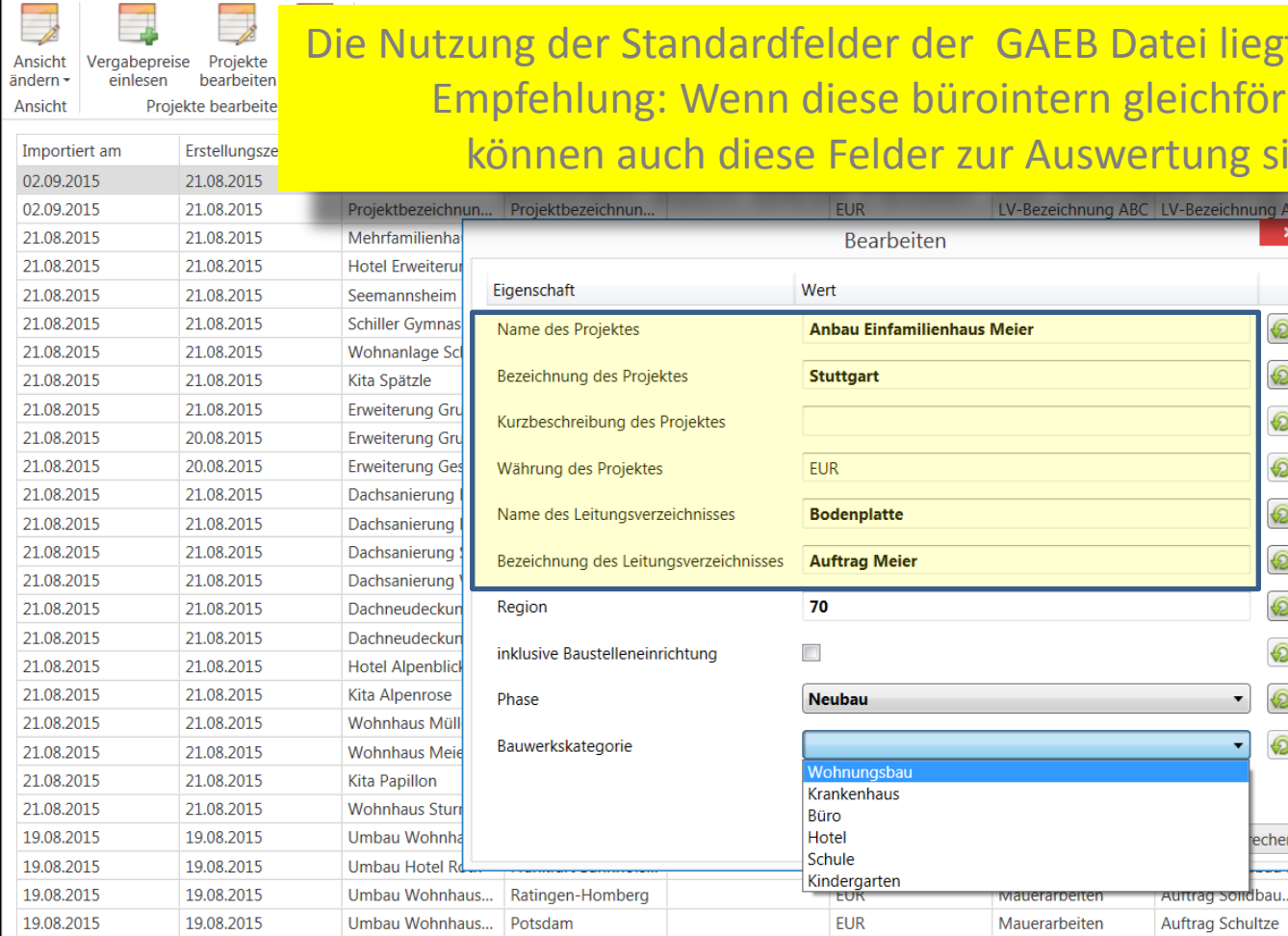

Die Nutzung der Standardfelder der GAEB Datei liegt in der Freiheit des Anwenders. Empfehlung: Wenn diese bürointern gleichförmig gehandhabt werden, können auch diese Felder zur Auswertung sinnvoll genutzt werden.

| tbezeichnun | Projektbezeichnun             |               | EUR               | LV-Bezeichnung AB | C LV-Bezeichnu | ng ABC             |    |              |             |              |  |
|-------------|-------------------------------|---------------|-------------------|-------------------|----------------|--------------------|----|--------------|-------------|--------------|--|
| amilienha   |                               |               | Bearbeiten        | 1                 |                | ×                  | 50 | $\checkmark$ | Neubau      | Wohnungsbau  |  |
| Erweiteru   |                               |               |                   |                   |                |                    | 50 |              | Neubau      | Hotel        |  |
| annsheim    | Eigenschaft                   |               | Wert              |                   |                |                    | .8 |              | Neubau      | Wohnungsbau  |  |
| er Gymnas   | Name des Projektes            |               | Anbau Einfamilier | nhaus Meier       |                | $\odot$            | .8 | $\checkmark$ | Neubau      | Schule       |  |
| anlage Scl  |                               |               |                   |                   |                |                    | 0  | $\checkmark$ | Neubau      | Wohnungsbau  |  |
| pätzle      | Bezeichnung des Projektes     |               | Stuttgart         |                   |                | $\odot$            | 0  |              | Neubau      | Kindergarten |  |
| erung Gru   | Kurzbaschraibung das Braid    | aktor         |                   |                   |                |                    | 5  | $\checkmark$ | Neubau      | Schule       |  |
| erung Gru   | Kuizbeschielbung des Floje    | EKIES         |                   |                   |                |                    | 5  | $\checkmark$ | Neubau      | Schule       |  |
| erung Ges   | Währung des Projektes         |               | EUR               |                   |                | $\bigcirc$         | 10 | $\checkmark$ | Neubau      | Schule       |  |
| anierung l  |                               |               |                   |                   |                |                    | 33 | $\checkmark$ | Bestandsbau | Wohnungsbau  |  |
| anierung l  | Name des Leitungsverzeich     | nisses        | Bodenplatte       |                   |                | $\odot$            | 3  |              | Bestandsbau | Wohnungsbau  |  |
| anierung :  | Bezeichnung des Leitungsv     | erzeichnisses | Auftrag Meier     |                   |                | $\bigcirc$         | .0 |              | Bestandsbau | Büro         |  |
| anierung    | bezelennang deb zenangsi      | crzeien nobeb | , and ag interest |                   |                |                    | .2 | $\checkmark$ | Bestandsbau | Hotel        |  |
| eudeckun    | Region                        |               | 70                |                   |                | $\textcircled{\ }$ | 10 |              | Bestandsbau | Wohnungsbau  |  |
| eudeckun    |                               |               | [mm]              |                   |                |                    | 10 | $\checkmark$ | Bestandsbau | Wohnungsbau  |  |
| Alpenblick  | Inklusive Baustelleneinrichti | ung           |                   |                   |                | <b>*</b> 2         | 3  | $\checkmark$ | Neubau      | Hotel        |  |
| penrose     | Phase                         |               | Neubau            |                   | •              | $\bigcirc$         | 3  |              | Neubau      | Kindergarten |  |
| haus Müll   |                               |               |                   |                   |                |                    | .2 | $\checkmark$ | Neubau      | Wohnungsbau  |  |
| haus Meie   | Bauwerkskategorie             |               |                   |                   | -              | $\bigcirc$         | .0 |              | Neubau      | Wohnungsbau  |  |
| apillon     |                               |               | Wohnungsbau       |                   |                |                    | 10 |              | Neubau      | Kindergarten |  |
| haus Sturi  |                               |               | Büro              |                   |                |                    | 10 | $\checkmark$ | Neubau      | Wohnungsbau  |  |
| u Wohnha    |                               |               | Hotel             |                   | e              | chen               | 3  | $\checkmark$ | Bestandsbau | Wohnungsbau  |  |
| u Hotel R   |                               |               | Schule            |                   |                |                    | 50 |              | Bestandsbau | Hotel        |  |
| u Wohnhaus  | Ratingen-Homberg              |               | EUK               | wauerarbeiten     | Auttrag Solida | au                 | 40 | $\checkmark$ | Bestandsbau | Wohnungsbau  |  |
| u Wohnhaus  | Potsdam                       |               | FUR               | Mauerarheiten     | Auftrag Schult | 70                 | 14 |              | Restandshau | Wohnungshau  |  |

Ansicht Ansicht Ansicht

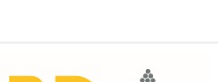

Ð

Erstellungszeit der... Name des Projektes Bezeichnung des P... Kurzbeschreibung... Währung des Proje... Name des Leitungs... Bezeichnung des L... Region inklusive Baustelle... Phase Bauwerkskategorie Importiert am 02.09.2015 21.08.2015 Projektbezeichnun... Projektbezeichnun.. EUR LV-Bezeichnung ABC LV-Bezeichnung ABC  $\sim$ 02.09.2015 21.08.2015 Projektbezeichnun... Projektbezeichnun. FUR LV-Bezeichnung ABC LV-Bezeichnung ABC  $\checkmark$ 21.08.2015 21.08.2015 Mehrfamilienha Wohnungsbau Bearbeiten 50 Neubau 21.08.2015 21.08.2015 Hotel Erweiteru Neubau Hotel Wert Eigenschaft 21.08.2015 21.08.2015 Seemannsheim Neubau Wohnungsbau ~ 21.08.2015 21.08.2015 Schiller Gymnas 0 Neubau Schule Name des Projektes Anbau Einfamilienhaus Meier 21.08.2015 21.08.2015 Wohnanlage Sc Neubau Wohnungsbau

<sup>21.08.20</sup> Diese Felder nennen wir *METADATEN* und sie ermöglichen es bei späteren Auswertungen,
 <sup>21.08.20</sup> z.B. die Preise danach zu filtern, ob es sich um einen *Neubau* handelt oder *Bauen im Bestand* <sup>21.08.20</sup> oder ob die *Baustelleneinrichtung* in den angezeigten Preisen *enthalten* ist oder nicht.

| 21.09.2015 | 21.09.2015 | Dachaanianung    |                                        | (             |               |               |            |            |              | Destandahau | Düre         |  |
|------------|------------|------------------|----------------------------------------|---------------|---------------|---------------|------------|------------|--------------|-------------|--------------|--|
| 21.00.2015 | 21.06.2015 | Dachsanierung :  | Bezeichnung des Leitungsverzeichnisses | Auftrag Meier |               |               | 2          | 0          |              | Destandsbau | Buio         |  |
| 21.08.2015 | 21.08.2015 | Dachsanierung    |                                        |               |               |               |            | .2         | $\checkmark$ | Bestandsbau | Hotel        |  |
| 21.08.2015 | 21.08.2015 | Dachneudeckun    | Region                                 | 70            |               |               | $\bigcirc$ | ю          |              | Bestandsbau | Wohnungsbau  |  |
| 21.08.2015 | 21.08.2015 | Dachneudeckun    | in Musice Deveteller einvieltung       |               |               |               |            | 10         | $\checkmark$ | Bestandsbau | Wohnungsbau  |  |
| 21.08.2015 | 21.08.2015 | Hotel Alpenblick | Inclusive Baustelleneinrichtung        |               |               |               | <b>2</b>   | 3          | $\checkmark$ | Neubau      | Hotel        |  |
| 21.08.2015 | 21.08.2015 | Kita Alpenrose   | Phase                                  | Neubau        |               | •             | $\bigcirc$ | 3          |              | Neubau      | Kindergarten |  |
| 21.08.2015 | 21.08.2015 | Wohnhaus Müll    |                                        |               |               |               |            | .2         | $\checkmark$ | Neubau      | Wohnungsbau  |  |
| 21.08.2015 | 21.08.2015 | Wohnhaus Meie    | Bauwerkskategorie                      |               |               | -             | $\bigcirc$ | .0         |              | Neubau      | Wohnungsbau  |  |
| 21.08.2015 | 21.08.2015 | Kita Papillon    |                                        | Wohnungsbau   |               |               |            | 10         |              | Neubau      | Kindergarten |  |
| 21.08.2015 | 21.08.2015 | Wohnhaus Sturr   |                                        | Büro          |               |               |            | 10         | $\checkmark$ | Neubau      | Wohnungsbau  |  |
| 19.08.2015 | 19.08.2015 | Umbau Wohnha     |                                        | Hotel         |               | -6            | chen       | 3          | $\checkmark$ | Bestandsbau | Wohnungsbau  |  |
| 19.08.2015 | 19.08.2015 | Umbau Hotel R    |                                        | Schule        |               |               |            | ٥ <u>ن</u> |              | Bestandsbau | Hotel        |  |
| 19.08.2015 | 19.08.2015 | Umbau Wohnhaus   | Ratingen-Homberg                       | EUK           | Mauerarbeiten | Auttrag Solid | bau        | 40         | $\checkmark$ | Bestandsbau | Wohnungsbau  |  |
| 19.08.2015 | 19.08.2015 | Umbau Wohnhaus   | Potsdam                                | EUR           | Mauerarbeiten | Auftrag Schu  | ltze       | 14         |              | Bestandsbau | Wohnungsbau  |  |
|            |            |                  |                                        |               |               |               |            |            |              |             |              |  |

vs III - Start

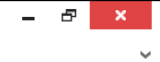

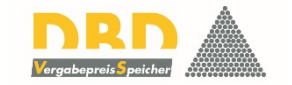

Ansicht andern -Ansicht Ansicht

| Importiert am | Erstellungszeit der | Name des Projektes | Bezeichnung des P   | Kurzbeschreibung                                                                                                    | Währung des Proje | Name des Leitungs  | Bezeichnung des L  | Region   | inklusive Baustelle | Phase       | Bauwerkskategorie |
|---------------|---------------------|--------------------|---------------------|----------------------------------------------------------------------------------------------------|-------------------|--------------------|--------------------|----------|---------------------|-------------|-------------------|
| 02.09.2015    | 21.08.2015          | Anbau Einfamilien  | Stuttgart           |                                                                                                    | EUR               | Bodenplatte        | Auftrag Meier      | 70       |                     | Neubau      |                   |
| 21.08.2015    | 21.08.2015          | Mehrfamilienhaus   | Frankfurt           |                                                                                                    | EUR               | Bodenplatte        | Auftrag Schröder   | 60       | $\checkmark$        | Neubau      | Wohnungsbau       |
| 21.08.2015    | 21.08.2015          | Hotel Erweiterung  | Frankfurt           |                                                                                                    | EUR               | Bodenplatte        | Auftrag Solidbau S | 60       |                     | Neubau      | Hotel             |
| 21.08.2015    | 21.08.2015          | Seemannsheim Bal   | Rostock             |                                                                                                    | EUR               | Bodenplatte        | Auftrag Solidbau N | 18       |                     | Neubau      | Wohnungsbau       |
| 21.08.2015    | 21.08.2015          | Schiller Gymnasium | Rostock             |                                                                                                    | EUR               | Bodenplatte        | Auftrag Tadellöser | 18       | $\checkmark$        | Neubau      | Schule            |
| 21.08.2015    | 21.08.2015          | Wohnanlage Schw    | Stuttgart Degerloch |                                                                                                    | EUR               | Bodenplatte        | Auftrag Schaffe G  | 70       | $\checkmark$        | Neubau      | Wohnungsbau       |
| 21.08.2015    | 21.08.2015          | Kita Spätzle       | Wohnenlage Schwabe  | nalück                                                                                                    | FUR               | Bodenplatte        | Auftrag Solidbau S | 70       |                     | Neubau      | Kindergarten      |
| 21.08.2015    | Die zul             | otat oing          |                     | Datai ict r                                                                                                    | un mit a          | llon Info          | rmationa           | n in dar | licto onti          | alton       | Schule            |
| 21.08.2015    | Die Zui             | etzt enige         | eleselle L          | Jater Ist I                                                                                                    | iun illit d       |                    | matione            | innuer   |                     | laiten.     | Schule            |
| 21.08.2015    | 20.08.2015          | Erweiterung Gesa   | Düsseldorf          | And in case of the local division of the local division of the loc | EUR               | Dachdeckerarbeiten | Auftrag Müller     | 40       |                     | Neubau      | Schule            |
| 21.08.2015    | 21.08.2015          | Dachsanierung Mü   | Aßling              |                                                                                                    | EUR               | Dachdeckerarbeiten | Auftrag Huber      | 83       | $\checkmark$        | Bestandsbau | Wohnungsbau       |
| 21.08.2015    | 21.08.2015          | Dachsanierung Kö   | Rosenheim           |                                                                                                    | EUR               | Dachdeckerarbeiten | Aufrag Huber       | 83       |                     | Bestandsbau | Wohnungsbau       |
| 21.08.2015    | 21.08.2015          | Dachsanierung Sch  | Berlin Mitte        |                                                                                                    | EUR               | Dachdeckungsarbe   | Auftrag Müller     | 10       |                     | Bestandsbau | Büro              |
| 21.08.2015    | 21.08.2015          | Dachsanierung Wa   | Berlin-Grunewald    |                                                                                                    | EUR               | Dacdeckungsarbeit  | Auftrag Holzer     | 12       | $\checkmark$        | Bestandsbau | Hotel             |
| 21.08.2015    | 21.08.2015          | Dachneudeckung     | Ratingen-Hösel      |                                                                                                    | EUR               | Dachdecungsarbeit  | Auftrag Teurer     | 40       |                     | Bestandsbau | Wohnungsbau       |
| 21.08.2015    | 21.08.2015          | Dachneudeckung     | Düsseldorf-Kaisers  |                                                                                                    | EUR               | Dachdeckungsarbe   | Auftrag Sturm      | 40       | $\checkmark$        | Bestandsbau | Wohnungsbau       |
| 21.08.2015    | 21.08.2015          | Hotel Alpenblick   | Neubeuern           |                                                                                                    | EUR               | Dachdeckerarbeiten | Auftrag Schmidt    | 83       | $\checkmark$        | Neubau      | Hotel             |
| 21.08.2015    | 21.08.2015          | Kita Alpenrose     | Rosenheim           |                                                                                                    | EUR               | Dachdeckerarbeiten | Auftrag Huber & S  | 83       |                     | Neubau      | Kindergarten      |
| 21.08.2015    | 21.08.2015          | Wohnhaus Müller    | Steglitz            |                                                                                                    | EUR               | Dachdeckerarbeiten | Auftrag D&D GmbH   | 12       | $\checkmark$        | Neubau      | Wohnungsbau       |
| 21.08.2015    | 21.08.2015          | Wohnhaus Meier     | Charlottenburg      |                                                                                                    | EUR               | Dachdeckerarbeiten | Auftrag D&D GmbH   | 10       |                     | Neubau      | Wohnungsbau       |
| 21.08.2015    | 21.08.2015          | Kita Papillon      | Ratingen            |                                                                                                    | EUR               | Dachdeckerarbeiten | Auftrag Sturm      | 40       |                     | Neubau      | Kindergarten      |
| 21.08.2015    | 21.08.2015          | Wohnhaus Sturm     | Düsseldorf-Hamm     |                                                                                                    | EUR               | Dachdeckerarbeiten | Auftrag Dichter G  | 40       | $\checkmark$        | Neubau      | Wohnungsbau       |
| 19.08.2015    | 19.08.2015          | Umbau Wohnhaus     | Tegernsee           |                                                                                                    | EUR               | Mauerarbeiten      | Auftrag Amigos &   | 83       | $\checkmark$        | Bestandsbau | Wohnungsbau       |
| 19.08.2015    | 19.08.2015          | Umbau Hotel Roth   | Frankfurt Bahnhofs  |                                                                                                    | EUR               | Mauerarbeiten      | Auftrag Solidbau S | 60       |                     | Bestandsbau | Hotel             |
| 19.08.2015    | 19.08.2015          | Umbau Wohnhaus     | Ratingen-Homberg    |                                                                                                    | EUR               | Mauerarbeiten      | Auftrag Solidbau   | 40       | $\checkmark$        | Bestandsbau | Wohnungsbau       |
| 19.08.2015    | 19.08.2015          | Umbau Wohnhaus     | Potsdam             |                                                                                                    | EUR               | Mauerarbeiten      | Auftrag Schultze   | 14       |                     | Bestandsbau | Wohnungsbau       |
| 19.08.2015    | 18.03.2015          | Erweiterung Haupt  | Stuttgart           |                                                                                                    | EUR               | Mauerarbeiten      | Auftrag Bayrische  | 70       |                     | Neubau      | Büro              |
|               |                     |                    |                     |                                                                                                    |                   |                    |                    |          |                     |             |                   |

| <b>V</b> S                     |                           |                        |                     |
|--------------------------------|---------------------------|------------------------|---------------------|
| -                              | Start                     |                        |                     |
|                                |                           | 1                      | ×                   |
| Ansicht<br>ändern <del>-</del> | Vergabepreise<br>einlesen | Projekte<br>bearbeiten | Projekte<br>Iöscher |
|                                |                           |                        |                     |

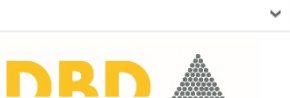

Vergabepreis <mark>S</mark>peicher

- 8 ×

Projekte bearbeiten bearbeiten

| Auswertung | stellungszeit der | Name des Projektes | Bezeichnung des P   | Kurzbeschreibung | Währung des Proje | Name des Leitungs  | Bezeichnung des L  | Region  | inklusive Baustelle | Phase       | Bauwerkskategorie |
|------------|-------------------|--------------------|---------------------|------------------|-------------------|--------------------|--------------------|---------|---------------------|-------------|-------------------|
| 02.09.2015 | 21.08.2015        | Anbau Einfamilien  | Stuttgart           |                  | EUR               | Bodenplatte        | Auftrag Meier      | 70      |                     | Neubau      | ^                 |
| 21.08.2015 | 21.08.2015        | Mehrfamilienhaus   | Frankfurt           |                  | EUR               | Bodenplatte        | Auftrag Schröder   | 60      | $\checkmark$        | Neubau      | Wohnungsbau       |
| 21.08.2015 | 21.08.2015        | Hotel Erweiterung  | Frankfurt           |                  | EUR               | Bodenplatte        | Auftrag Solidbau S | 60      |                     | Neubau      | Hotel             |
| 21.08.2015 | 21.08.2015        | Seemannsheim Bal   | Rostock             |                  | EUR               | Bodenplatte        | Auftrag Solidbau N | 18      |                     | Neubau      | Wohnungsbau       |
| 21.08.2015 | 21.08.2015        | Schiller Gymnasium | Rostock             |                  | EUR               | Bodenplatte        | Auftrag Tadellöser | 18      | $\checkmark$        | Neubau      | Schule            |
| 21.08.2015 | 21.08.2015        | Wohnanlage Schw    | Stuttgart Degerloch |                  | EUR               | Bodenplatte        | Auftrag Schaffe G  | 70      | $\checkmark$        | Neubau      | Wohnungsbau       |
| 21.08.2015 | 21.08.2015        | Kita Snätzle       | Stuttgart           |                  | FUR               | Bodennlatte        | Auftrag Solidbau S | 70      |                     | Neubau      | Kindergarten      |
| 21.08.2015 | 21.08.2015        |                    | I cohon             | wio dia a        | haochoic          | borton C           | aton auc           | anworth | wordon              | bau         | Schule            |
| 21.08.2015 | 20.08.2015        |                    | , senen,            | wie uie a        | ngesheit          |                    | alenaus            | geweite | . weruen            | / bau       | Schule            |
| 21.08.2015 | 20.08.2015        |                    |                     | wool             | ncoln wir         | dio Anci           | cht                |         |                     | bau         | Schule            |
| 21.08.2015 | 21.08.2015        |                    |                     | WECI             |                   | ule Alisi          | CIII.              |         |                     | andsbau     | Wohnungsbau       |
| 21.08.2015 | 21.08.2015        | Dachsanierung Kö   | Rosenheim           |                  | EUR               | Dachdeckerarbeiten | Aufrag Huber       | 83      |                     | Bestandsbau | Wohnungsbau       |
| 21.08.2015 | 21.08.2015        | Dachsanierung Sch  | Berlin Mitte        |                  | EUR               | Dachdeckungsarbe   | Auftrag Müller     | 10      |                     | Bestandsbau | Büro              |
| 21.08.2015 | 21.08.2015        | Dachsanierung Wa   | Berlin-Grunewald    |                  | EUR               | Dacdeckungsarbeit  | Auftrag Holzer     | 12      | $\checkmark$        | Bestandsbau | Hotel             |
| 21.08.2015 | 21.08.2015        | Dachneudeckung     | Ratingen-Hösel      |                  | EUR               | Dachdecungsarbeit  | Auftrag Teurer     | 40      |                     | Bestandsbau | Wohnungsbau       |
| 21.08.2015 | 21.08.2015        | Dachneudeckung     | Düsseldorf-Kaisers  |                  | EUR               | Dachdeckungsarbe   | Auftrag Sturm      | 40      | $\checkmark$        | Bestandsbau | Wohnungsbau       |
| 21.08.2015 | 21.08.2015        | Hotel Alpenblick   | Neubeuern           |                  | EUR               | Dachdeckerarbeiten | Auftrag Schmidt    | 83      | $\checkmark$        | Neubau      | Hotel             |
| 21.08.2015 | 21.08.2015        | Kita Alpenrose     | Rosenheim           |                  | EUR               | Dachdeckerarbeiten | Auftrag Huber & S  | 83      |                     | Neubau      | Kindergarten      |
| 21.08.2015 | 21.08.2015        | Wohnhaus Müller    | Steglitz            |                  | EUR               | Dachdeckerarbeiten | Auftrag D&D GmbH   | 12      | $\checkmark$        | Neubau      | Wohnungsbau       |
| 21.08.2015 | 21.08.2015        | Wohnhaus Meier     | Charlottenburg      |                  | EUR               | Dachdeckerarbeiten | Auftrag D&D GmbH   | 10      |                     | Neubau      | Wohnungsbau       |
| 21.08.2015 | 21.08.2015        | Kita Papillon      | Ratingen            |                  | EUR               | Dachdeckerarbeiten | Auftrag Sturm      | 40      |                     | Neubau      | Kindergarten      |
| 21.08.2015 | 21.08.2015        | Wohnhaus Sturm     | Düsseldorf-Hamm     |                  | EUR               | Dachdeckerarbeiten | Auftrag Dichter G  | 40      | $\checkmark$        | Neubau      | Wohnungsbau       |
| 19.08.2015 | 19.08.2015        | Umbau Wohnhaus     | Tegernsee           |                  | EUR               | Mauerarbeiten      | Auftrag Amigos &   | 83      | $\checkmark$        | Bestandsbau | Wohnungsbau       |
| 19.08.2015 | 19.08.2015        | Umbau Hotel Roth   | Frankfurt Bahnhofs  |                  | EUR               | Mauerarbeiten      | Auftrag Solidbau S | 60      |                     | Bestandsbau | Hotel             |
| 19.08.2015 | 19.08.2015        | Umbau Wohnhaus     | Ratingen-Homberg    |                  | EUR               | Mauerarbeiten      | Auftrag Solidbau   | 40      | $\checkmark$        | Bestandsbau | Wohnungsbau       |
| 19.08.2015 | 19.08.2015        | Umbau Wohnhaus     | Potsdam             |                  | EUR               | Mauerarbeiten      | Auftrag Schultze   | 14      |                     | Bestandsbau | Wohnungsbau       |
| 19.08.2015 | 18.03.2015        | Erweiterung Haupt  | Stuttgart           |                  | EUR               | Mauerarbeiten      | Auftrag Bayrische  | 70      |                     | Neubau      | Büro              |
|            |                   |                    |                     |                  |                   |                    |                    |         |                     |             |                   |

Ansicht Ansicht

Start

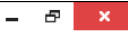

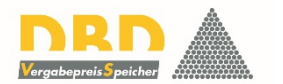

## Filter - 単 Name des Projektes Ordnungszahl inklusive Baustelle... Phase Kurztext DIN276 Menge Mengeneinheit Einheitspreis Währung des Proje... Region $\wedge$ Leistungsbereich $\sim$ $\sim$ 002 - Erdarbeiten [8] 012 - Mauerarbeiten [1.101] 013 - Betonarbeiten [40] 020 - Dachdeckungsarbeiten [84] Der Filter Leistungsbereich zeigt, wie viel Positionen aus welchen 025 - Estricharbeiten [8] 026 - Fenster, Außentüren [582] Leistungsbereichen zur Zeit im Speicher sind. Hier z.B. 1101 Positionen aus den Mauerarbeiten. < Minimaler Einheitspreis: , Maximaler Einheitspreis: , Mittelwert der Einheitspreise: , Median der Einheitspreise: Anzahl Positionen: 0

vs Start

DBD-VergabePreisSpeicher

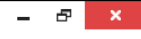

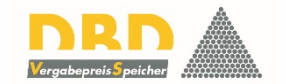

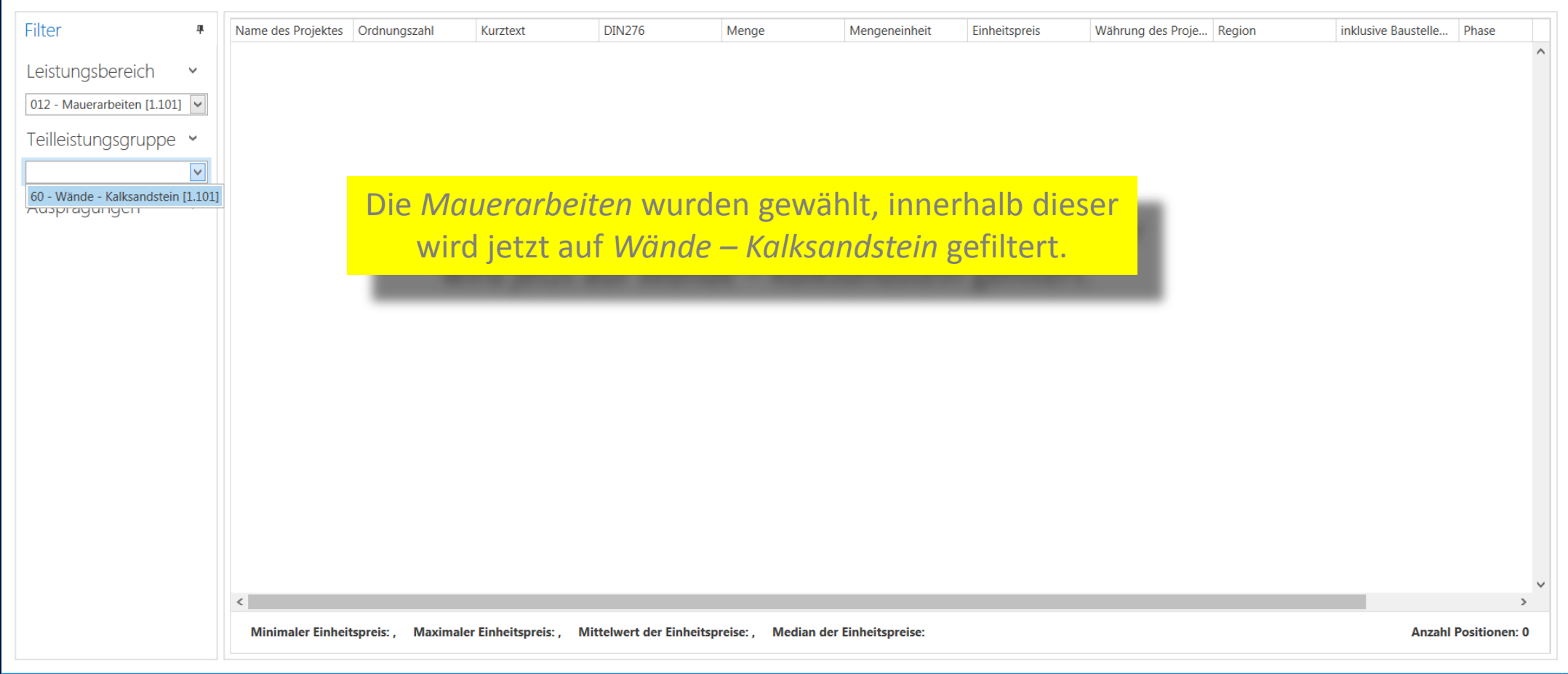

**v**s

- Leistungsbereich 012 - Mauerarbeiten [1.101] Teilleistungsgruppe 60 - Wände - Kalksandstein [1.101] Ausprägungen
- Abrechnung Sichtmauerwerk
   ohne Angabe (546)
  - Sontiges (555)
  - \_\_\_\_\_\_ 50nages (555)
- Anforderung Mauerwerk
  - 2-seitig als Sichtmauerwerk (390)

Einfamili

Erweiter

Hotel Ho

Mehrfan

Wohnan

Mehrfam

- einseitig als Sichtmauerwerk (156)
- ohne Angabe (555)
- Arbeitshöhe [m] (innen)
  - ohne Angabe (1.094)
  - Sontiges (7)
- Bauteil, Wand/aufgehend
  - Attika (7)
  - Ausfachung von Stahlbetonskelett (6)
  - Außenwand (1.053)
  - Drempel (14)
    - v

| ц. | Name des Projektes | Ordnungszahl | Kurztext        | DIN276 | Menge | Mengeneinheit | Einheitspreis | Währung des Proje | Region | inklusive Baustelle. |
|----|--------------------|--------------|-----------------|--------|-------|---------------|---------------|-------------------|--------|----------------------|
|    | Hotel Hohe Düne E  | 10.10.0010   | Mauerwerk Außen | 331    | 1156  | m2            | 20,868        | EUR               | 18     | ^                    |
| ~  | Schiller-Gymnasium | 10.10.0010   | Mauerwerk Außen | 331    | 1156  | m2            | 22,683        | EUR               | 18     | $\checkmark$         |
| ~  | Seemannsheim Bal   | 10.10.0010   | Mauerwerk Außen | 331    | 300   | m2            | 24,242        | EUR               | 18     |                      |
| •  | Verwaltungsgebäu   | 10.10.0010   | Mauerwerk Außen | 331    | 989   | m2            | 24,892        | EUR               | 12     |                      |
| ~  | EFH Kempowski      | 10.10.0010   | Mauerwerk Außen | 331    | 37    | m2            | 25,041        | EUR               | 18     |                      |
|    | Anbau Städtische   | 10.10.0010   | Mauerwerk Außen | 331    | 989   | m2            | 26,202        | EUR               | 10     | $\checkmark$         |
| ~  | Erweiterung Fliedn | 10.10.0010   | Mauerwerk Außen | 331    | 1248  | m2            | 26,605        | EUR               | 40     |                      |
| ~  | Hansekontor        | 10.10.0010   | Mauerwerk Außen | 331    | 300   | m2            | 26,639        | EUR               | 18     | $\checkmark$         |

Und sofort gibt es ein erstes Ergebnis, auch wenn dieses noch nicht allzu aussagekräftig ist. Es handelt sich um Mittelwerte aller Preise für Wände aus Kalksandstein, unabhängig von weiteren Eigenschaften.

| Bürogebäude Kenn   | 10.10.0010      | Mauerwerk Außen  | 331      | 1248 | m2 | 29,077 | EUR  | 40 |              |
|--------------------|-----------------|------------------|----------|------|----|--------|------|----|--------------|
| Hansekontor        | 10.10.0145      | Mauerwerk Ausfac | 342      | 0    | m2 | 30,098 | EUR  | 18 | $\checkmark$ |
| Neubau Verwaltun   | 10.10.0010      | Mauerwerk Außen  | 331      | 1325 | m2 | 30,204 | EUR  | 85 |              |
| Erweite Miner      | 10.10.0010      | 11               | 221      | 1245 | m2 | 30,527 | EUR  | 65 | $\checkmark$ |
| Kita Ki Dor        | niedrigst       | Preis V          | on allen | 300  | m2 | 30,879 | EUR  | 70 |              |
| Schille            | incurigst       |                  | on anch  | 988  | m2 | 30,88  | EUR  | 18 | $\checkmark$ |
| Erweiterung Realsc | 10 10 0010      | Mauerwerk Außen  | 331      | 287  | m2 | 30,881 | EUR  | 10 | $\checkmark$ |
| Hotel Hohe         | <b>1</b> 0.0035 | Mauerwerk Außen  | 331      | 1878 | m2 | 31,613 | EUR  | 18 |              |
| Hotel Erweiter     | 40.10.0010      | Mauerwerk Außen  | 331      | 323  | m2 | 31,907 | EUR  | 60 |              |
| Anbau Wohnhau      | 10.10.0010      | Mauerwerk Außen  | 331      | 23   | m2 | 32,042 | EUR  | 65 |              |
| Hotal Hoha Düna E  | 10 10 0055      | Mauonwork AuRon  | 201      | 1717 | m) | 20007  | ELID | 10 |              |
| ·                  |                 |                  |          |      |    |        |      |    | >            |

Minimaler Einheitspreis: 20,87, Maximaler Einheitspreis: 234,71, Mittelwert der Einheitspreise: 83,97, Median der Einheitspreise: 74,28

Anzahl Positionen: 1.101

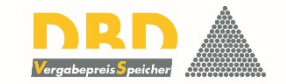

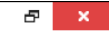

**v**s

- Leistungsbereich 012 - Mauerarbeiten [1.101] Teilleistungsgruppe 60 - Wände - Kalksandstein [1.101] Ausprägungen
- Abrechnung Sichtmauerwerk ohne Angabe (546)
  - Sontiges (555)
- Anforderung Mauerwerk
  - 2-seitig als Sichtmauerwerk (390)

Einfamili

Erweiter Seemanr

Hotel Ho

Mehrfan

Wohnan

Mehrfam Bürogeb

- einseitig als Sichtmauerwerk (156)
- ohne Angabe (555)
- Arbeitshöhe [m] (innen)
  - ohne Angabe (1.094)
  - Sontiges (7)
- Bauteil, Wand/aufgehend
  - Attika (7)
  - Ausfachung von Stahlbetonskelett (6)
  - Außenwand (1.053)
  - Drempel (14)
    - ~

| ņ | Name des Projektes | Ordnungszahl | Kurztext        | DIN276 | Menge | Mengeneinheit | Einheitspreis | Währung des Proje | Region | inklusive Baustelle. |
|---|--------------------|--------------|-----------------|--------|-------|---------------|---------------|-------------------|--------|----------------------|
|   | Hotel Hohe Düne E  | 10.10.0010   | Mauerwerk Außen | 331    | 1156  | m2            | 20,868        | EUR               | 18     | □ ^                  |
| ~ | Schiller-Gymnasium | 10.10.0010   | Mauerwerk Außen | 331    | 1156  | m2            | 22,683        | EUR               | 18     |                      |
|   | Seemannsheim Bal   | 10.10.0010   | Mauerwerk Außen | 331    | 300   | m2            | 24,242        | EUR               | 18     |                      |
| * | Verwaltungsgebäu   | 10.10.0010   | Mauerwerk Außen | 331    | 989   | m2            | 24,892        | EUR               | 12     |                      |
| ~ | EFH Kempowski      | 10.10.0010   | Mauerwerk Außen | 331    | 37    | m2            | 25,041        | EUR               | 18     |                      |
|   | Anbau Städtische   | 10.10.0010   | Mauerwerk Außen | 331    | 989   | m2            | 26,202        | EUR               | 10     | $\checkmark$         |
| ~ | Erweiterung Fliedn | 10.10.0010   | Mauerwerk Außen | 331    | 1248  | m2            | 26,605        | EUR               | 40     |                      |
| ~ | Hansekontor        | 10.10.0010   | Mauerwerk Außen | 331    | 300   | m2            | 26,639        | EUR               | 18     | $\checkmark$         |

DBD-VergabePreisSpeicher

Und sofort gibt es ein erstes Ergebnis, auch wenn dieses noch nicht allzu aussagekräftig ist. Es handelt sich um Mittelwerte aller Preise für Wände aus Kalksandstein, unabhängig von weiteren Eigenschaften.

| Bürogebäude Kenn   | 10.10.0010 | Mauerwerk Außen  | 331       | 1248     | m2       | 29,077 | EUR  | 40 |              |
|--------------------|------------|------------------|-----------|----------|----------|--------|------|----|--------------|
| Hansekontor        | 10.10.0145 | Mauerwerk Ausfac | 342       | 0        | m2       | 30,098 | EUR  | 18 | $\checkmark$ |
| Neubau Verwaltun   | 10.10.0010 | Mauerwerk Außen  | 331       | 1325     | m2       | 30,204 | EUR  | 85 |              |
| Erweiterung Vince  | 10.10.0010 |                  | 221       | 1045     |          | 30,527 | EUR  | 65 | $\checkmark$ |
| Kita Killesberg    | 10.10.0010 | Der höch         | ste Preis | von alle | <u>n</u> | 30,879 | EUR  | 70 |              |
| Schiller-Gymnasium | 10.10.0015 |                  |           | von unci |          | 30,88  | EUR  | 18 | $\checkmark$ |
| Erweiterung Realsc | 10.10.0010 | Mauenwerk Außen  | 331       | 287      | m2       | 30,881 | EUR  | 10 | $\checkmark$ |
| Hotel Hohe Düne E  | 10.10.0035 | ußen             | 331       | 1878     | m2       | 31,613 | EUR  | 18 |              |
| Hotel Erweiterung  | 10.10.0010 | N. 🔥 Außen       | 331       | 323      | m2       | 31,907 | EUR  | 60 |              |
| Anbau Wohnhaus     | 10.10.0010 | Mau verk Außen   | 331       | 23       | m2       | 32,042 | EUR  | 65 |              |
| Hotal Haba Düna E  | 10 10 0055 | Mauonuark Außon  | 001       | 1717     | m)       | 20 02  | ELID | 10 | >            |
|                    |            |                  |           |          |          |        |      |    |              |

Minimaler Einheitspreis: 20,87, Maximaler Einheitspreis: 234,71, Mittelwert der Einheitspreise: 83,97, Median der Einheitspreise: 74,28 Anzahl Positionen: 1.101

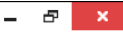

**v**s

## Ansicht

| Filter                             |
|------------------------------------|
| <b>L</b> eistungsbereich           |
| 012 - Mauerarbeiten [1.101]        |
| Teilleistungsgruppe                |
| 60 - Wände - Kalksandstein [1,101] |

Ausprägungen

Abrechnung Sichtmauerwerk ohne Angabe (546)

Sontiges (555)

Anforderung Mauerwerk

2-seitig als Sichtmauerwerk (390)

Einfamili

Erweiter Seemanr

Hotel Ho

Mehrfan

Wohnan

Mehrfam

einseitig als Sichtmauerwerk (15

ohne Angabe (555)

Arbeitshöhe [m] (innen)

ohne Angabe (1.094)

Sontiges (7)

Bauteil, Wand/aufgehend

Attika (7)

Ausfachung von Stahlbetonskele

Außenwand (1.053)

Drempel (14)

v

| ц | Name des Projektes | Ordnungszahl | Kurztext        | DIN276 | Menge | Mengeneinheit | Einheitspreis | Währung des Proje | Region | inklusive Baustelle. |
|---|--------------------|--------------|-----------------|--------|-------|---------------|---------------|-------------------|--------|----------------------|
|   | Hotel Hohe Düne E  | 10.10.0010   | Mauerwerk Außen | 331    | 1156  | m2            | 20,868        | EUR               | 18     | □ ^                  |
| ~ | Schiller-Gymnasium | 10.10.0010   | Mauerwerk Außen | 331    | 1156  | m2            | 22,683        | EUR               | 18     | $\checkmark$         |
| ~ | Seemannsheim Bal   | 10.10.0010   | Mauerwerk Außen | 331    | 300   | m2            | 24,242        | EUR               | 18     |                      |
| • | Verwaltungsgebäu   | 10.10.0010   | Mauerwerk Außen | 331    | 989   | m2            | 24,892        | EUR               | 12     |                      |
| ~ | EFH Kempowski      | 10.10.0010   | Mauerwerk Außen | 331    | 37    | m2            | 25,041        | EUR               | 18     |                      |
|   | Anbau Städtische   | 10.10.0010   | Mauerwerk Außen | 331    | 989   | m2            | 26,202        | EUR               | 10     | $\checkmark$         |
| ~ | Erweiterung Fliedn | 10.10.0010   | Mauerwerk Außen | 331    | 1248  | m2            | 26,605        | EUR               | 40     |                      |
| ~ | Hansekontor        | 10.10.0010   | Mauerwerk Außen | 331    | 300   | m2            | 26,639        | EUR               | 18     | $\checkmark$         |

Und sofort gibt es ein erstes Ergebnis, auch wenn dieses noch nicht allzu aussagekräftig ist. Es handelt sich um Mittelwerte aller Preise für Wände aus Kalksandstein, unabhängig von weiteren Eigenschaften.

| Bürogebäude Kenn   | 10.10.0010 | Mauerwerk Außen  | 331 | 124       | 18 m2   | 29,077       | EUR      | 40 |              |
|--------------------|------------|------------------|-----|-----------|---------|--------------|----------|----|--------------|
| Hansekontor        | 10.10.0145 | Mauerwerk Ausfac | 342 |           | 0 m2    | 30,098       | EUR      | 18 |              |
| Neubau Verwaltun   | 10.10.0010 | Mauerwerk Außen  | 331 | 132       | 25 m2   | 30,204       | EUR      | 85 |              |
| Erweiterung Vince  | 10.10.0010 | Mauerwerk Außen  | 331 | Dononithe |         | N/ittaluuon  | <b>.</b> | 65 | $\checkmark$ |
| Kita Killesberg    | 10.10.0010 | Mauerwerk Außen  | 331 | Derantinn | ieusche | eiviitteiwer | L        | 70 |              |
| Schiller-Gymnasium | 10.10.0015 | Mauerwerk Außen  | 331 | 98        | 88 m2   | 30,88        | EUK      | 18 | $\checkmark$ |
| Erweiterung Realsc | 10.10.0010 | Mauerwerk Außen  | 331 | 28        | 87 m2   | 30,881       | EUR      | 10 | $\checkmark$ |
| Hotel Hohe Düne E  | 10.10.0035 | Mauerwerk Außen  | 331 | 187       | 78 m2   | 31,613       | EUR      | 18 |              |
| Hotel Erweiterung  | 10.10.0010 | Mauerwerk Außen  | 331 | 32        | 23 m2   | 31,907       | EUR      | 60 |              |
| Anbau Wohnhaus     | 10.10.0010 | Mauerwerk Außen  | 331 | 2         | 23 m2   | 32,042       | EUR      | 65 |              |
| Jotal Uaha Düna E  | 10 10 0055 | Mauanwork AuRon  | 201 | 171       | 7 m)    | 22 002       | ELID     | 10 |              |

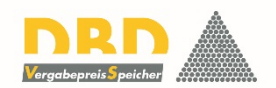

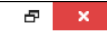

**VS** III → Start - 8 ×

DR

Vergabepreis Speichei

 $\sim$ 

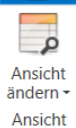

| -<br>                                                                                              | Name des Projektes                    | Ordnungszahl      | Kurztext                 | DIN276              | Menge                                                                                                    | Mengeneinheit            | Einheitspreis      | Währung des Proie | Region        | inklusive Baustelle. |
|----------------------------------------------------------------------------------------------------|---------------------------------------|-------------------|--------------------------|---------------------|----------------------------------------------------------------------------------------------------|--------------------------|--------------------|-------------------|---------------|----------------------|
| *                                                                                                  | Hotel Hohe Düne F                     | 10.10.0010        | Mauerwerk Außen          | 331                 | 1156                                                                                                    | m2                       | 20.868             | EUR               | 18            |                      |
| Leistungsbereich                                                                                   | Schiller-Gymnasium                    | 10.10.0010        | Mauerwerk Außen          | 331                 | 1156                                                                                                    | m2                       | 22,683             | EUR               | 18            |                      |
|                                                                                                    | Seemannsheim Bal                      | 10.10.0010        | Mauerwerk Außen          | 331                 | 300                                                                                                    | m2                       | 24,242             | EUR               | 18            |                      |
| 012 - Mauerarbeiten [1.101]                                                                        | Verwaltungsgebäu                      | 10.10.0010        | Mauerwerk Außen          | 331                 | 989                                                                                                    | m2                       | 24,892             | EUR               | 12            |                      |
| eilleistungsgruppe                                                                                 | EFH Kempowski                         | 10.10.0010        | Mauerwerk Außen          | 331                 | 37                                                                                                    | m2                       | 25,041             | EUR               | 18            |                      |
|                                                                                                    | Anbau Städtische                      | 10.10.0010        | Mauerwerk Außen          | 331                 | 989                                                                                                    | m2                       | 26,202             | EUR               | 10            | $\checkmark$         |
| 0 - Wände - Kalksandstein [1.101]                                                                  | Erweiterung Fliedn                    | 10.10.0010        | Mauerwerk Außen          | 331                 | 1248                                                                                                    | m2                       | 26,605             | EUR               | 40            |                      |
| vusprägungen 🗸 🗸                                                                                   | Hansekontor                           | 10.10.0010        | Mauerwerk Außen          | 331                 | 300                                                                                                    | m2                       | 26,639             | EUR               | 18            | $\checkmark$         |
| Anforderung Mauerwerk     2-seitig als Sichtmauerwerk (390)     ainseitig als Sichtmauerwerk (156) | Wohnan<br>Mehrfan<br>Bürogebäude Kenn | se für V          | Vände aus                | s Kalksan           | dstein, ur                                                                                                    | nabhäng<br><sup>m2</sup> | ig von we          | eiteren Ei        | igenscha<br>₄ | ften.                |
| einseitig als Sichtmauerwerk (156)                                                                 | Hansekontor                           | 10.10.0010        | Mauerwerk Ausfac         | 342                 | 0                                                                                                    | m2                       | 30.098             | EUR               | 18            |                      |
| ohne Angabe (555)                                                                                  | Hanberton                             | 1011010115        | inductivent / dordeni    | 512                 | Ũ                                                                                                    |                          | 30,204             | EUR               | 85            |                      |
| Arbeitshöhe [m] (innen)                                                                            |                                       |                   | ind der M                | ledianwe            | rt                                                                                                    |                          | 30,527             | EUR               | 65            |                      |
| ohne Angabe (1.094)                                                                                | (                                     | 1.1.1.1.1.1.1.1.1 |                          |                     | e e e la la construcción de la construcción de la construcción de la construcción de la construcción de la cons |                          | 30,879             | EUR               | 70            |                      |
| Sontiges (7)                                                                                       | (es gibt genauso                      | viel werte        | die noner sind           | als dieser wi       | e solche, die i                                                                                                 | hiedriger sind           | 30,88              | EUR               | 18            | $\checkmark$         |
| Bauteil Wand/aufgebend                                                                             | Erweiterung Realsc                    | 10.10.0010        | Mauerwerk Außen          | 331                 | 287                                                                                                    | m2                       | 30,881             | EUR               | 10            | $\checkmark$         |
|                                                                                                    | Hotel Hohe Düne E                     | 10.10.0035        | Mauerwerk Außen          | 331                 | 1878                                                                                                    | m2                       | 31,613             | EUR               | 18            |                      |
|                                                                                                    | Hotel Erweiterung                     | 10.10.0010        | Mauerwerk Außen          | 331                 | 323                                                                                                    | m2                       | 31,907             | EUR               | 60            |                      |
| Ausfachung von Stahlbetonskelett (6)                                                               | Anbau Wohnhaus                        | 10.10.0010        | Mauerwerk Außen          | 331                 | 23                                                                                                    | m2                       | 32,042             | EUR               | 65            |                      |
| Außenwand (1.053)                                                                                  | Hotal Hoha Düna E                     | 10 10 0055        | Mauonwork Außon          | 201                 | 1717                                                                                                    | m)                       | 22.007             | ELID              | 10            | >                    |
| Drempel (14)                                                                                       | Minimaler Einheit                     | spreis: 20,87, Ma | ximaler Einheitspreis: 2 | 34,71, Mittelwert d | ler Einheitspreise: 83,9                                                                                        | 7, Median der Einl       | neitspreise: 74,28 |                   | Anza          | hl Positionen: 1.101 |

**v**s

Menae

DIN276

331

331

331

331

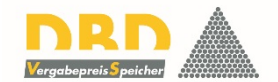

inklusive Baustelle.

 $\checkmark$ 

 $\checkmark$ 

 $\checkmark$ 

Ð

### Filter

Ansicht ändern -Ansicht

> Leistungsbereich 012 - Mauerarbeiten [1.101] Teilleistungsgruppe 60 - Wände - Kalksandstein [1.101] Ausprägungen Abrechnung Sichtmauerwerk ohne Angabe (546) Sontiges (555)

л

 $\sim$ 

 $\sim$ 

6

V

~

Name des Projektes Ordnungszahl

10.10.0010

10.10.0010

10.10.0010

Hotel Hohe Düne E... 10.10.0010

Schiller-Gymnasium

Seemannsheim Bal.,

Verwaltungsgebäu...

Kurztext

Mauerwerk Außen...

Mauerwerk Außen..

Mauerwerk Außen...

Mauerwerk Außen...

- Anforderung Mauerwerk
  - 2-seitig als Sichtmauerwerk (390)
  - einseitig als Sichtmauerwerk (156)
  - ohne Angabe (555)
- Arbeitshöhe [m] (innen)
  - ohne Angabe (1.094)
  - Sontiges (7)
- Bauteil, Wand/aufgehend
  - Attika (7)
  - Ausfachung von Stahlbetonskelett (6)
  - Außenwand (1.053)
  - Drempel (14)
    - .

EFH Kempowski 10.10.0010 Mauerwerk Außen... 331 37 m2 25.041 EUR 18 Anbau Städtische.. 10.10.0010 Mauerwerk Außen... 331 989 m2 26,202 EUR 10 40 Erweiterung Fliedn... 10.10.0010 Mauerwerk Außen.. 331 1248 m2 26,605 EUR 18 Hansekontor 10.10.0010 Mauerwerk Außen... 331 300 m2 26.639 EUR Einfamili Und sofort gibt es ein erstes Ergebnis, auch wenn dieses noch Erweiter Seemanr nicht allzu aussagekräftig ist. Es handelt sich um Mittelwerte aller Hotel Ho

1156 m2

1156 m2

300 m2

989 m2

Menaeneinheit

Einheitspreis

20,868 EUR

22,683 EUR

24.242 EUR

24.892 EUR

Währung des Proje... Region

18

18

18

12

#### Mehrfan Preise für Wände aus Kalksandstein, unabhängig von weiteren Eigenschaften. Wohnan Mehrfan

| Bürogebäude Kenn   | 10.10.0010 | Mauerwerk Außen  | 331               | 1248       | m2        | 29,077   | EUR      | 40       | <b>&gt;</b>  |
|--------------------|------------|------------------|-------------------|------------|-----------|----------|----------|----------|--------------|
| Hansekontor        | 10.10.0145 | Mauerwerk Ausfac | 342               | 0          | m2        | 30,098   | EUR      | 18       | <b>&gt;</b>  |
| Neubau Verwaltun   | 10.10.0010 | Mauerwerk Außen  | 331               | 1325       | m2        | 30,204   | EUR      | 85       |              |
| Erweiterung Vince  | 10.10.0010 | Mauerwerk Außen  | 33                |            | -         |          |          |          | $\checkmark$ |
| Kita Killesberg    | 10.10.0010 | Mauerwerk Außen  | <sup>32</sup> und | hier die / | Anzahl de | r ausgev | verteten | Datensät | 70           |
| Schiller-Gymnasium | 10.10.0015 | Mauerwerk Außen  | 33                |            |           |          |          | Daterioa |              |
| Erweiterung Realsc | 10.10.0010 | Mauerwerk Außen  | 331               | 287        | m2        | 30,881   | EUR      | 10       |              |
| Hotel Hohe Düne E  | 10.10.0035 | Mauerwerk Außen  | 331               | 1878       | m2        | 31,613   | EUR      | 18       |              |
| Hotel Erweiterung  | 10.10.0010 | Mauerwerk Außen  | 331               | 323        | m2        | 31,907   | EUR      | 60       |              |
| Anbau Wohnhaus     | 10.10.0010 | Mauerwerk Außen  | 331               | 23         | m2        | 32,042   | EUR      | 65       |              |
| Hotal Haba Düna E  | 10 10 0055 | Mauonwork Außon  | 221               | 1717       | m2        | 22.097   | ELID     | 10       |              |

Minimaler Einheitspreis: 20,87, Maximaler Einheitspreis: 234,71, Mittelwert der Einheitspreise: 83,97, Median der Einheitspreise: 74,28 Anzahl Positionen: 1.101

VS III - Start

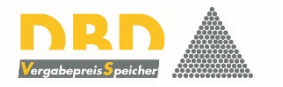

### Filter

Ansicht ändern • Ansicht

| Leistungsbereich                            | ~      |
|---------------------------------------------|--------|
| 012 - Mauerarbeiten [1.101]                 | $\sim$ |
| Teilleistungsgruppe                         | ¥      |
| 60 - Wände - Kalksandstein [1.101]          | ~      |
| Ausprägungen                                | ~      |
| ✓ichtmauerwerk                              |        |
| Angabe (390)                                |        |
| Sontiges (0)                                |        |
| <ul> <li>Anforderung Mauerwerk</li> </ul>   |        |
| 2-seitig als Sichtmauerwerk (+711)          |        |
| einseitig als Sichtmauerwerk (+156          | )      |
| ohne Angabe (+555)                          |        |
| <ul> <li>Arbeitshöhe [m] (innen)</li> </ul> |        |
| ohne Angabe (390)                           |        |
| Sontiges (0)                                |        |
| Bauteil, Wand/aufgehend                     |        |
| Attika (0)                                  |        |
| Ausfachung von Stahlbetonskelett            | (0)    |
| Außenwand (390)                             |        |
| Drempel (0)                                 |        |

п

Ver

Ver Einf

Einf Har Har Ant

Ant Erw

Erw Hot

Erw

| Name des Projektes | Ordnungszahl | Kurztext        | DIN276 | Menge | Mengeneinheit | Einheitspreis | Währung des Proje | Region | inklusive Baustelle |
|--------------------|--------------|-----------------|--------|-------|---------------|---------------|-------------------|--------|---------------------|
| Hotel Hohe Düne E  | 10.10.0115   | Mauerwerk Außen | 331    | 2976  | m2            | 33,397        | EUR               | 18     |                     |
| Hotel Hohe Düne E  | 10.10.0120   | Mauerwerk Außen | 331    | 3410  | m2            | 33,397        | EUR               | 18     |                     |
| Schiller-Gymnasium | 10.10.0120   | Mauerwerk Außen | 331    | 3410  | m2            | 36,301        | EUR               | 18     | $\checkmark$        |
| Schiller-Gymnasium | 10.10.0115   | Mauerwerk Außen | 331    | 2976  | m2            | 36,301        | EUR               | 18     | $\checkmark$        |
| Seemannsheim Bal   | 10.10.0115   | Mauerwerk Außen | 331    | 288   | m2            | 38,796        | EUR               | 18     |                     |
| Seemannsheim Bal   | 10.10.0120   | Mauerwerk Außen | 331    | 289   | m2            | 38,796        | EUR               | 18     |                     |
| EFH Kempowski      | 10.10.0120   | Mauerwerk Außen | 331    | 32    | m2            | 40,075        | EUR               | 18     |                     |
| EFH Kempowski      | 10.10.0115   | Mauerwerk Außen | 331    | 43    | m2            | 40,075        | EUR               | 18     |                     |

Zur Verfeinerung des Filters können allen *Merkmale* und Ausprägungen angewendet werden, in denen sich die ausgewählten Datensätze unterscheiden.

# So werden jetzt z.B. nur noch die Positionen ausgewertet, bei denen es sich um zweiseitiges Sichtmauerwerk handelt.

# Sofort ändern sich alle ermittelten Ergebniswerte.

| Erweiterung Haupt | 10.10.0120 | Mauerwerk Außen | 331 | 32/3 | III2 | 44,104 | EUK  | 70 |           |
|-------------------|------------|-----------------|-----|------|------|--------|------|----|-----------|
| Mehrfamilienhaus  | 10.10.0120 | Mauerwerk Außen | 331 | 277  | m2   | 46,827 | EUR  | 12 |           |
| Mehrfamilienhaus  | 10.10.0115 | Mauerwerk Außen | 331 | 266  | m2   | 46,827 | EUR  | 12 |           |
| Wohnanlage Alte   | 10.10.0120 | Mauerwerk Außen | 331 | 2332 | m2   | 47,034 | EUR  | 60 |           |
| Wohnanlage Alte   | 10.10.0115 | Mauerwerk Außen | 331 | 1441 | m2   | 47,034 | EUR  | 60 |           |
| Mohrfamilionhaus  | 10 10 0115 | Mauonwork AuRon | 201 | 271  | m)   | 17 175 | ELID | 40 | · · · · · |
| <                 |            |                 |     |      |      |        |      |    | >         |
|                   |            |                 |     |      |      |        |      |    |           |

Minimaler Einheitspreis: 33,40, Maximaler Einheitspreis: 234,71, Mittelwert der Einheitspreise: 95,23, Median der Einheitspreise: 87,09

Anzahl Positionen: 390

**vs** Start

م

 $\checkmark$ 

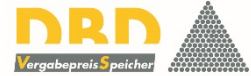

| Ansicht<br>ndern <del>-</del><br>Ansicht |                    |                    |                          |                       |                          |                   |                                                                                                    |                   |        | Vergabepreis Speicher |
|------------------------------------------|--------------------|--------------------|--------------------------|-----------------------|--------------------------|-------------------|----------------------------------------------------------------------------------------------------|-------------------|--------|-----------------------|
| Filter +                                 | Name des Projektes | Ordnungszahl       | Kurztext                 | DIN276                | Menge                    | Mengeneinheit     | Einheitspreis                                                                                                   | Währung des Proje | Region | inklusive Baustelle.  |
| •                                        | Hotel Hohe Düne E  | 10.10.0130         | Mauerwerk Außen          | 331                   | 3569                     | m2                | 57.246                                                                                                    | EUR               | 18     | ^                     |
| einseitig als Sichtmauerwerk (+39)       | Schiller-Gymnasium | 10.10.0130         | Mauerwerk Außen          | 331                   | 3569                     | m2                | 62.224                                                                                                    | EUR               | 18     |                       |
| C shos Angaba (+ 117)                    | Seemannsheim Bal   | 10.10.0130         | Mauerwerk Außen          | 331                   | 456                      | m2                | 66,5                                                                                                    | EUR               | 18     |                       |
|                                          | EFH Kempowski      | 10.10.0130         | Mauerwerk Außen          | 331                   | 25                       | m2                | 68,692                                                                                                    | EUR               | 18     |                       |
| Arbeitshöhe [m] (innen)                  | Verwaltungsgebäu   | 10.10.0130         | Mauerwerk Außen          | 331                   | 3322                     | m2                | 69,051                                                                                                    | EUR               | 12     |                       |
| ohne Angabe (78)                         | Hotel Hohe Düne E  | 10.10.0105         | Mauerwerk Außen          | 331                   | 2942                     | m2                | 69,755                                                                                                    | EUR               | 18     |                       |
| Sontiges (0)                             | Anbau Städtische   | 10.10.0130         | Mauerwerk Außen          | 331                   | 3322                     | m2                | 72,685                                                                                                    | EUR               | 10     |                       |
| A Bauteil Wand/aufgebend                 | Hansekontor        | 10.10.0130         | Mauerwerk Außen          | 331                   | 456                      | m2                | 73,077                                                                                                    | EUR               | 18     | $\checkmark$          |
|                                          | Einfamilienhaus Gu | 10.10.0130         |                          |                       |                          |                   |                                                                                                    |                   |        | $\checkmark$          |
|                                          | Erweiterung Fliedn | 10.10.0130         | Als wei                  | tere Sele             | ktion jetz               | zt nur no         | och solche                                                                                                    | e Wânde,          |        |                       |
| Ausfachung von Stahlbetonskelett (0)     | Erweiterung Haupt  | 10.10.0130         |                          |                       |                          |                   | 1. Sec. 1. Sec. 1. Sec. 1. Sec. 1. Sec. 1. Sec. 1. Sec. 1. Sec. 1. Sec. 1. Sec. 1. Sec. 1. Sec. 1. Sec. 1. Sec. | ,<br>,            |        |                       |
| nd (78)                                  | Schiller-Gymnasium | 10.10.0105         |                          |                       | die 24 cm                | n dick sir        | ld.                                                                                                    |                   |        | $\checkmark$          |
|                                          | Mehrfamilienhaus   | 10.10.0130         | A                        | · · · · · · · · · · · |                          | 1                 |                                                                                                    |                   |        |                       |
| Huustronpwand (0)                        | Wohnanlage Alte    | 10.10.0130         | Auch                     | Jetzt wie             | eder soto                | rt die ne         | euen Erge                                                                                                    | bnisse,           |        |                       |
|                                          | Mehrfamilienhaus   | 10.10.0130         | le le                    |                       |                          |                   |                                                                                                    |                   |        |                       |
| <ul> <li>Dicke [cm] Wand</li> </ul>      | Bürogebäude Kenn   | 10.10.0130         | D                        | asierend              | aur jetzt                |                   | s Position                                                                                                    | en.               |        | $\checkmark$          |
| 11,5 (+117)                              | Seemannsheim Bal   | 10.10.0105         | mauerwerk Ausen          | 551                   | 300                      | mz                | 81,031                                                                                                    | EUK               | 10     |                       |
| 17,5 (+78)                               | EFH Kempowski      | 10.10.0105         | Mauerwerk Außen          | 331                   | 87                       | m2                | 83,702                                                                                                    | EUR               | 18     |                       |
| ✓ 24 (+312)                              | Verwaltungsgebäu   | 10.10.0105         | Mauerwerk Außen          | 331                   | 2542                     | m2                | 83,871                                                                                                    | EUR               | 12     |                       |
|                                          | Neubau Verwaltun   | 10.10.0130         | Mauerwerk Außen          | 331                   | 1399                     | m2                | 83,905                                                                                                    | EUR               | 85     |                       |
| 26,5 (+0)                                | Erweiterung Vince  | 10.10.0130         | Mauerwerk Außen          | 331                   | 1729                     | m2                | 84,72                                                                                                    | EUR               | 65     | $\checkmark$          |
| 30 (+39)                                 | Erweiterung Realsc | 10.10.0130         | Mauerwerk Außen          | 331                   | 444                      | m2                | 85,664                                                                                                    | EUR               | 10     |                       |
| 36,5 (+78)                               | Kita Killesberg    | 10.10.0130         | Mauerwerk Außen          | 331                   | 456                      | m2                | 85,795                                                                                                    | EUR               | 70     |                       |
| Fugenbearbeitung Mauerwerk               | Anbau Städtische   | 10.10.0105         | Mauerwerk Außen          | 331                   | 2542                     | m2                | 88,285                                                                                                    | EUR               | 10     |                       |
| Eugenglattstrich (79)                    | Hotel Erweiterung  | 10.10.0130         | Mauerwerk Außen          | 331                   | 260                      | m2                | 88,549                                                                                                    | EUR               | 60     |                       |
|                                          | Anhau Mohnhaur     | 10 10 01 20        | Mauanwork Außon          | 221                   | 60                       | m)                | 00 075                                                                                                    | ELID              | 65     |                       |
| Sontiges (0)                             |                    |                    |                          |                       |                          |                   |                                                                                                    |                   |        | ,                     |
| ▲  Mauermörtel                           | Minimaler Einhei   | tspreis: 57,25, Ma | ximaler Einheitspreis: 1 | .55,33, Mittelwert o  | ler Einheitspreise: 98,2 | 28, Median der Ei | nheitspreise: 96,69                                                                                             |                   |        | Anzahl Positionen: 78 |

vs ∎ vs

م

Ansicht

ändern -

 $\checkmark$ 

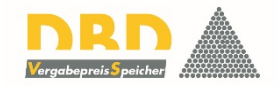

| Ansicht |                                    |                    |                    |                           |                  |                              |                 |                      |                   |          |                       |
|---------|------------------------------------|--------------------|--------------------|---------------------------|------------------|------------------------------|-----------------|----------------------|-------------------|----------|-----------------------|
| Filter  | г <b>ц</b>                         | Name des Projektes | Ordnungszahl       | Kurztext                  | DIN276           | Menge                        | Mengeneinheit   | Einheitspreis        | Währung des Proje | Region   | inklusive Baustelle.  |
|         | ^                                  | Hotel Hohe Düne E  | 10.10.0130         | Mauerwerk Außen           | 331              | 3569                         | m2              | 57,246               | EUR               | 18       | □ ^                   |
| 11      | einseitig als Sichtmauerwerk (+39) | Schiller-Gymnasium | 10.10.0130         | Mauerwerk Außen           | 331              | 3569                         | m2              | 62,224               | EUR               | 18       | $\checkmark$          |
|         | ohne Angabe (+117)                 | Seemannsheim Bal   | 10.10.0130         | Mauerwerk Außen           | 331              | 456                          | m2              | 66,5                 | EUR               | 18       |                       |
|         | Arbeitshöhe [m] (innen)            | EFH Kempowski      | 10.10.0130         | Mauerwerk Außen           | 331              | 25                           | m2              | 68,692               | EUR               | 18       |                       |
|         |                                    | Verwaltungsgebäu   | 10.10.0130         | Mauerwerk Außen           | 331              | 3322                         | m2              | 69,051               | EUR               | 12       |                       |
|         | onne Angabe (78)                   | Hotel Hohe Düne E  | 10.10.0105         | Mauerwerk Außen           | 331              | 2942                         | m2              | 69,755               | EUR               | 18       |                       |
|         | Sontiges (0)                       | Anbau Städtische   | 10.10.0130         | Mauerwerk Außen           | 331              | 3322                         | m2              | 72,685               | EUR               | 10       |                       |
| _ ▲ [   | Bauteil, Wand/aufgehend            | Hansekontor        | 10.10.0130         | Mauerwerk Außen           | 331              | 456                          | m2              | 73,077               | EUR               | 18       | $\checkmark$          |
|         | Attika (0)                         |                    | hl könn            | to jotzt na               | och wei          | tar varfain                  | ort wor         | dan his hi           | n zu oino         | m Draic  |                       |
|         | Ausfachung von St                  | DIE AUSWO          |                    | ne jetzt m                |                  | ter vertenn                  |                 |                      |                   | in reis  |                       |
|         | Außenwand (78)                     |                    |                    | für eine v                | ollständ         | dig beschri                  | ebene L         | eistung.             |                   |          |                       |
|         |                                    |                    |                    |                           |                  |                              |                 |                      |                   |          |                       |
|         | Haustrennwand (0                   |                    |                    |                           |                  |                              |                 |                      |                   |          |                       |
| -       | Dicke [cm] Wand                    | Das Reso           | ndere a            | n DRD-                    | lerga            | henreis                      | Sneich          | er ist ier           | loch dag          | sauch    |                       |
|         | 11,5 (+117)                        |                    |                    |                           | rci Su           | scpicis                      | perei           |                      |                   |          |                       |
|         |                                    | so für äh          | nlicho             | Laistu                    | ngon             | vorglich                     | on              | dan känn             | an alca f         |          | a dia                 |
|         | ✓ 24 (+312)                        | se iur all         | mene               | Elstu                     | Igen             | vergiich                     |                 | den konn             | en, also i        | ur soici | ie, die               |
|         | 26,5 (+0)                          | nur ir             | n Hinhlia          | ck auf die                |                  | /ählten Fig                  | enschaf         | ften ühere           | instimm           | en       |                       |
|         | 30 (+39)                           |                    |                    |                           | uusge i          |                              | chischia        |                      |                   |          |                       |
|         | 36,5 (+78)                         | Ein Nutze          | en, der n          | nit einem                 | klassisc         | chen Vollte                  | xtsyster        | ์ m kaum zเ          | l erzieler        | n wâre,  |                       |
| A [     | ] Fugenbearbeitung Ma              |                    | mit An             | wondung                   | dor DRI          | Technolo                     | ndio abo        | r möglich            | wird              |          |                       |
|         | Fugenglattstrich (7                |                    |                    | wendung                   |                  |                              |                 | ninogiich            | wiru.             |          |                       |
|         | Sontiges (0)                       | ٢                  |                    |                           |                  |                              |                 |                      |                   |          | >                     |
|         | Mauermörtel                        | Minimaler Einhe    | tspreis: 57,25, Ma | aximaler Einheitspreis: 1 | .55,33, Mittelwe | ert der Einheitspreise: 98,2 | 8, Median der E | inheitspreise: 96,69 |                   | 1        | Anzahl Positionen: 78 |
|         | ~                                  |                    |                    |                           |                  |                              |                 |                      |                   |          |                       |
|         |                                    |                    |                    |                           |                  |                              |                 |                      |                   |          |                       |

So hilfreich eine solche Auswertung schon sein mag:

Reale Baupreise entstehen im Zusammenhang mit weiteren Bedingungen, die zu kennen und zu berücksichtigen hilft, ein noch zuverlässigeres Ergebnis zu erzielen.

Zu diesen Bedingungen gehören u.a. die Fragen

Wurde die Baustelleneinrichtung mit ausgeschrieben oder war sie in die Einheitspreise einzukalkulieren?

Handelt es sich um einen Neubau oder Bauen im Bestand?

Wie groß waren die vergebenen Mengen der jeweiligen Position?

Nach all diesen Kriterien und vielen weiteren kann nun weiter ausgewertet werden...

DBD-VergabePreisSpeicher

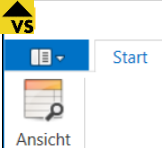

| 11 | 131 |  |  |
|----|-----|--|--|
|    |     |  |  |
|    |     |  |  |

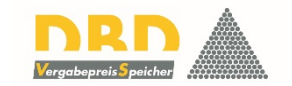

– 8 ×

 $\checkmark$ 

| Filter 📮                             | rdnungszahl    | Kurztext              | DIN276                 | Menge              | Mengeneinheit         | Einheitspreis        | Währung des Proje   | Region                                 | inklusive Baustel | Phase                 |  |
|--------------------------------------|----------------|-----------------------|------------------------|--------------------|-----------------------|----------------------|---------------------|----------------------------------------|-------------------|-----------------------|--|
| ^                                    | 0.10.0130      | Mauerwerk Außen       | 331                    | 3569               | m2                    | 57,246               | EUR                 | 18                                     |                   | (Alle auswählen)      |  |
| einseitig als Sichtmauerwerk (+39)   | 0.10.0130      | Mauerwerk Außen       | 331                    | 3569               | m2                    | 62,224               | EUR                 | 18                                     | $\checkmark$      | Nicht ausgewählt      |  |
| ohne Angabe (+117)                   | 0.10.0130      | Mauerwerk Außen       | 331                    | 456                | m2                    | 66,5                 | EUR                 | 18                                     |                   | Ausgewählt            |  |
| A Arbeitshöhe [m] (innen)            | 0.10.0130      | Mauerwerk Außen       | 331                    | 25                 | m2                    | 68,692               | EUR                 | 18                                     |                   | 11000000              |  |
|                                      | 0.10.0130      | Mauerwerk Außen       | 331                    | 3322               | m2                    | 69,051               | EUR                 | 12                                     |                   | Neubau                |  |
| ohne Angabe (78)                     | 0.10.0105      | Mauerwerk Außen       | 331                    | 2942               | m2                    | 69,755               | EUR                 | 18                                     |                   | Neubau                |  |
| Sontiges (0)                         | 0.10.0130      | Mauerwerk Außen       | 331                    | 3322               | m2                    | 72,685               | EUR                 | 10                                     | $\checkmark$      | Neubau                |  |
| Bauteil, Wand/aufgehend              | 0.10.0130      | Mauerwerk Außen       | 331                    | 456                | m2                    | 73,077               | EUR                 | 18                                     | $\checkmark$      | Neubau                |  |
| Attika (0)                           | 0.10.0130      | Mauer                 |                        |                    |                       |                      |                     |                                        |                   | Neubau                |  |
|                                      | 0.10.0130      | Mauer                 | Die Au                 | swertung           | g dieser z            | zusätzlich           | en Inforr           | nationer                               | 1                 | Neubau                |  |
| Austachung von Stanibetonskelett (0) | 0.10.0130      | Mauer                 |                        |                    |                       |                      |                     |                                        |                   | Neubau                |  |
| Außenwand (78)                       | 0.10.0105      | Mauer                 | Beginnt                | mit eine           | m Klick i             | n den Spa            | altenkopi           | t, hier z.B                            | 3.                | Neubau                |  |
| Drempel (0)                          | 0.10.0130      | Mauer                 |                        |                    |                       |                      |                     |                                        |                   |                       |  |
| Haustrennwand (0)                    | 0.10.0130      | Mauer                 |                        | "inclusi           | ve Baust              | elleneinr            | ichtung''           |                                        |                   | Neubau                |  |
|                                      | 0.10.0130      | Mauer                 | -                      |                    |                       |                      |                     | 11.1.1.1.1.1.1.1.1.1.1.1.1.1.1.1.1.1.1 |                   | Neubau                |  |
|                                      | 0.10.0130      | Mauer                 | Zur                    | Zeit sind          | sowoni s              | soiche Da            | iten selei          | ktiert,                                |                   | Neubau                |  |
| 11,5 (+117)                          | 0.10.0105      | Mauer                 |                        |                    |                       |                      |                     | and the first of the                   |                   | Neubau                |  |
| 17,5 (+78)                           | 0.10.0105      | Mauer CIE (           | dieses ivie            | erkmai nä          | aben wie              | e auch sol           | che, die            | es nicht i                             | naben,            | Neubau                |  |
| ✓ 24 (+312)                          | 0.10.0105      | Mauer                 | 1.1.0                  |                    |                       |                      |                     | 10 <sup>-</sup> 10-10                  |                   | Neubau                |  |
| $\Box$ 26.5 (+0)                     | 0.10.0130      | Mauerwerk Außen       | 331                    | 1399               | m2                    | 83,905               | EUR                 | 85                                     |                   | Neubau                |  |
| 20,5 (+0)                            | 0.10.0130      | Mauerwerk Außen       | 331                    | 1729               | and the second second |                      | N Attack a los      |                                        | $\checkmark$      | Neubau                |  |
| 30 (+39)                             | 0.10.0130      | Mauerwerk Außen       | 331                    | 444                | Hier de               | r aktuelle           | e iviitteiw         | ert                                    | $\checkmark$      | Neubau                |  |
| 36,5 (+78)                           | 0.10.0130      | Mauerwerk Außen       | 331                    | 456                | 1116                  | 00,100               | LON                 |                                        |                   | Neubau                |  |
| Fugenbearbeitung Mauerwerk           | 0.10.0105      | Mauerwerk Außen       | 331                    | 2542               |                       | 88,285               | EUR                 | 10                                     | $\checkmark$      | Neubau                |  |
| Eugenglattetrich (78)                | 0.10.0130      | Mauerwerk Außen       | 331                    | 260                | m.                    | 88,549               | EUR                 | 60                                     |                   | Neubau                |  |
|                                      | 0 10 0120<br>K | Mauonwork Außon       | 221                    | 60                 | m2                    | 00 075               | CLID                | 65                                     |                   | Noubau                |  |
| Sontiges (0)                         |                |                       |                        |                    | -                     |                      |                     |                                        |                   |                       |  |
| ▲                                    | Minimaler Ein  | heitspreis: 57,25, Ma | aximaler Einheitspreis | 155,33, Mittelwert | der Einheitspreise: 9 | 98,28, Median der Ei | nheitspreise: 96,69 |                                        |                   | Anzahl Positionen: 78 |  |
| •                                    |                |                       |                        |                    |                       |                      |                     |                                        |                   |                       |  |

DBD-VergabePreisSpeicher

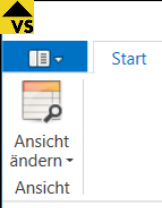

| Filter <b>4</b>                                | rdnungszahl     | Kurztext                    | DIN276                                                                | Menge                | Mengeneinheit         | Finheitspreis                                                                                                   | Währung des Proje      | Region      | inklusive Baustel. | <b>?</b> Phase        |  |  |
|------------------------------------------------|-----------------|-----------------------------|-----------------------------------------------------------------------|----------------------|-----------------------|----------------------------------------------------------------------------------------------------|------------------------|-------------|--------------------|-----------------------|--|--|
|                                                | 0.10.0130       | Mauerwerk Außen             | 331                                                                   | 3569                 | m2                    | 62.224                                                                                                    | EUR                    | 18          |                    | (Alle auswählen)      |  |  |
| einseitig als Sichtmauerwerk (+39)             | 0.10.0130       | Mauerwerk Außen             | 331                                                                   | 3322                 | m2                    | 72,685                                                                                                    | EUR                    | 10          |                    | Nicht ausgewählt      |  |  |
| ohne Angabe (+117)                             | 0.10.0130       | Mauerwerk Außen             | 331                                                                   | 456                  | m2                    | 73,077                                                                                                    | EUR                    | 18          |                    | Ausgewählt            |  |  |
|                                                | 0.10.0130       | Mauerwerk Außen             | 331                                                                   | 25                   | m2                    | 73,077                                                                                                    | EUR                    | 18          | $\checkmark$       | .11                   |  |  |
| Arbeitsnone [m] (innen)                        | 0.10.0105       | Mauerwerk Außen             | 331                                                                   | 2942                 | m2                    | 75,82                                                                                                    | EUR                    | 18          | $\checkmark$       | Neubau                |  |  |
| ohne Angabe (78)                               | 0.10.0130       | Mauerwerk Außen             | 331                                                                   | 2729                 | m2                    | 80,722                                                                                                    | EUR                    | 40          | $\checkmark$       | Neubau                |  |  |
| Sontiges (0)                                   | 0.10.0130       | Mauerwerk Außen             | 331                                                                   | 1729                 | m2                    | 84,72                                                                                                    | EUR                    | 65          | $\checkmark$       | Neubau                |  |  |
| Bauteil, Wand/aufgehend                        | 0.10.0130       | Mauerwerk Außen             | 331                                                                   | 444                  | m2                    | 85,664                                                                                                    | EUR                    | 10          | $\checkmark$       | Neubau                |  |  |
| Attika (0)                                     | 0.10.0105       | Mauerwerk Auß               | D                                                                     |                      | 1                     | de la constante de la constante de la constante de la constante de la constante de la constante de la constante |                        | also altra  |                    | Neubau                |  |  |
|                                                | 0.10.0105       | Mauerwerk Auß               | Durc                                                                  | n Setzen             | des Hako              | chens jetz                                                                                                    | zt nur no              | ch die,     |                    | Neubau                |  |  |
|                                                | 0.10.0105       | Mauerwerk Auß               | Mauerwerk Auß bei denen die Baustelleneinrichtung inclusive war, also |                      |                       |                                                                                                    |                        |             |                    |                       |  |  |
| Außenwand (78)                                 | 0.10.0130       | Mauerwerk Auß               |                                                                       |                      |                       |                                                                                                    |                        |             |                    |                       |  |  |
| Drempel (0)                                    | 0.10.0130       | Mauerwerk Auß               |                                                                       |                      |                       |                                                                                                    |                        |             |                    |                       |  |  |
| Haustrennwand (0)                              | 0.10.0130       | Mauerwerk Auß               |                                                                       |                      |                       |                                                                                                    |                        |             |                    |                       |  |  |
| A Dicke [cm] Wand                              | 0.10.0130       | Mauerwerk Auß               |                                                                       |                      |                       |                                                                                                    |                        |             |                    | Neubau                |  |  |
|                                                | 0.10.0130       | Mauerwerk Auß               |                                                                       |                      |                       |                                                                                                    |                        |             |                    | Neubau                |  |  |
| 11,5 (+117)                                    | 0.10.0105       | Mauerwerk Auß               | La steid                                                              | in diese             | m Reisni              | el der an                                                                                                    | σοτρίστο               | Mittolwo    | rt 🞽               | Neubau                |  |  |
| 17,5 (+78)                                     | 0.10.0130       | Mauerwerk Auß               | J.a. stelgi                                                           | in uicsc             |                       | ci uci ang                                                                                                    | Bezeigie               | IVIII CIVVC |                    | Neubau                |  |  |
| 24 (+312)                                      | 0.10.0105       | Mauerwerk Auß               |                                                                       |                      |                       |                                                                                                    |                        |             |                    | Neubau                |  |  |
| 26,5 (+0)                                      | 0.10.0130       | Mauerwerk Auß               |                                                                       |                      |                       |                                                                                                    |                        |             |                    | Neubau                |  |  |
| 30 (+39)                                       | 0.10.0130       | Mauerwerk Außen             | 331                                                                   | 27                   | m2                    | 103,207                                                                                                    | EUK                    | 40          |                    | Neubau                |  |  |
|                                                | 0.10.0105       | Mauerwerk Außen             | 331                                                                   | 289                  | m2                    | 104,05                                                                                                    | EUR                    | 10          |                    | Neubau                |  |  |
| 36,5 (+78)                                     | 0.10.0130       | Mauerwerk Außen             | 221                                                                   | 280                  | m2                    | 108,415                                                                                                    | EUR                    | 85<br>40    |                    | Neubau                |  |  |
| <ul> <li>Fugenbearbeitung Mauerwerk</li> </ul> | 0.10.0103       | wauerwerk Außen             | 221                                                                   | 289                  | 1112                  | 108,545                                                                                                    | EUN                    | 40          |                    | Neubau                |  |  |
| Fugenglattstrich (78)                          | <               |                             |                                                                       |                      |                       |                                                                                                    |                        |             |                    | >                     |  |  |
| Sontiges (0)                                   | Minimaler Ei    | nheitspreis: 62,22, Ma      | aximaler Einheitspreis                                                | : 155,33, Mittelwert | der Einheitspreise: 1 | 03,31, Median der I                                                                                             | Einheitspreise: 102,97 | ,           |                    | Anzahl Positionen: 38 |  |  |
| Mauermörtel                                    | ✓ [inklusive Ba | ustelleneinrichtung] In ('A | usgewählt')                                                           |                      |                       |                                                                                                    |                        |             |                    | 0 6                   |  |  |

~

– 🗗 🗙

∎ - Start

**v**s

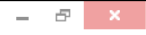

 $\sim$ 

| Ansicht<br>andern -<br>Ansicht       | 0            | Über den <i>l</i><br>Die Position | F <i>ilteredit</i><br>en selek | tor werden jetzt<br>tiert, bei denen  | weite<br>die N      | erhin nu<br>⁄Ienge gi | r noch<br>rößer i | st   | Vergabep     | 2D                  | 1.<br>1.<br>1.<br>1.<br>1.<br>1.<br>1.<br>1.<br>1.<br>1.<br>1.<br>1.<br>1.<br>1 |
|--------------------------------------|--------------|-----------------------------------|--------------------------------|---------------------------------------|---------------------|-----------------------|-------------------|------|--------------|---------------------|---------------------------------------------------------------------------------|
| Filter #                             | rdnungs      |                                   |                                |                                       | inklusive Baustel 🕈 | Phase                 |                   |      |              |                     |                                                                                 |
| ^                                    | 0.10.010     |                                   |                                | <i></i>                               |                     |                       |                   |      |              | Neubau              | ^                                                                               |
| einseitig als Sichtmauerwerk (+39)   | 0.10.010     |                                   |                                |                                       |                     |                       |                   |      | $\checkmark$ | Neubau              |                                                                                 |
| ohne Angabe (+117)                   | 0.10.0130    | Mauerwerk Außen                   | 331                            | 260 m2                                |                     | 95,214 EUR            |                   | 60   | $\checkmark$ | Neubau              |                                                                                 |
| Arbeitshöhe [m] (innen)              | 0.10.0105    | Mauerwerk Außen                   | 331                            | 289 m2                                |                     | 104,05 EUR            |                   | 10   | $\checkmark$ | Neubau              |                                                                                 |
| ohne Angabe (78)                     | 0.10.0105    | Mauerwerk Außen                   | 331                            | 289 m2                                |                     | 108,545 EUR           |                   | 40   | $\checkmark$ | Neubau              |                                                                                 |
|                                      | 0.10.0105    | Mauerwerk Außen                   | 331                            | 💎 Filter Editor 🗙                     |                     |                       |                   |      | $\checkmark$ | Neubau              |                                                                                 |
| Sontiges (0)                         | 0.10.0105    | Mauerwerk Außen                   | 331                            |                                       |                     |                       |                   |      | $\checkmark$ | Neubau              |                                                                                 |
| Bauteil, Wand/aufgehend              | 0.10.0105    | Mauerwerk Außen                   | 331                            |                                       | 85                  | $\checkmark$          | Neubau            |      |              |                     |                                                                                 |
| Attika (0)                           | 0.10.0105    | Mauerwerk Außen                   | 331                            | inklusive Baustelleneinrichtung Ist e | 50                  | $\checkmark$          | Neubau            |      |              |                     |                                                                                 |
| Ausfachung von Stahlbetonskelett (0) | 0.10.0130    | Mauerwerk Außen                   | 331                            | Menge Ist größer als 1000             | 40                  | $\checkmark$          | Neubau            | - 11 |              |                     |                                                                                 |
| Außenwand (78)                       | 0.10.0130    | Mauerwerk Außen                   | 331                            |                                       | 85                  |                       | Neubau            | - 11 |              |                     |                                                                                 |
|                                      | 0.10.0130    | Mauerwerk Außen                   | 331                            |                                       | 10                  |                       | Neubau            | - 11 |              |                     |                                                                                 |
| Drempel (0)                          | 0.10.0130    | Mauerwerk Außen                   | 331                            |                                       |                     |                       |                   |      | $\checkmark$ | Neubau              | - 11                                                                            |
| Haustrennwand (0)                    | 0.10.0130    | Mauerwerk Außen                   | 331                            |                                       |                     |                       |                   |      | $\checkmark$ | Neubau              | - 11                                                                            |
| Dicke [cm] Wand                      | 0.10.0105    | Mauerwerk Außen                   | 331                            |                                       |                     |                       |                   |      |              | Neubau              | - 11                                                                            |
| 11.5 (+117)                          | 0.10.0130    | Mauerwerk Außen                   | 331                            |                                       |                     |                       |                   |      |              | Neubau              | - 11                                                                            |
|                                      | 0.10.0105    | Mauerwerk Außen                   | 331                            |                                       |                     |                       |                   |      |              | Neubau              | - 11                                                                            |
| 1/,5 (+78)                           | 0.10.0130    | Mauerwerk Außen                   | 331                            |                                       |                     |                       |                   | 55   |              | Neubau              | - 11                                                                            |
| 24 (+312)                            | 0.10.0105    | Mauerwerk Außen                   | 331                            |                                       |                     |                       |                   | 55   |              | Neubau              | - 11                                                                            |
| 26,5 (+0)                            | 0.10.0105    | Mauerwerk Außen                   | 331                            |                                       | OK                  | Abbrochon             | bornohmon         | 10   |              | Neubau              | - 11                                                                            |
| 30 (+39)                             | 0.10.0130    | Mauerwerk Außen                   | 331                            |                                       | UK                  | Abbrechen             | bemennen          | 40   |              | Neubau              | - 11                                                                            |
|                                      | 0.10.0105    | Mauerwerk Außen                   | 331                            |                                       |                     |                       |                   | 18   |              | Neubau              | - 11                                                                            |
|                                      | 0.10.0130    | Mauerwerk Außen                   | 331                            | 3322 m2                               |                     | 72,685 EUR            |                   | 10   |              | Neubau              |                                                                                 |
| Fugenbearbeitung Mauerwerk           | 0.10.0130    | Mauerwerk Außen                   | 331                            | 3569 m2                               |                     | 62,224 EUR            |                   | 18   |              | Neubau              | ~                                                                               |
| Fugenglattstrich (78)                | <            |                                   |                                |                                       |                     |                       |                   |      |              |                     | ,                                                                               |
| Sontiges (0)                         | Minimaler    | Einheitspreis: 62,22, Ma          | ximaler Einheitsprei           | s: 155,33, Mittelwert der Einheitspro | ise: 103,31,        | Median der Einhei     | tspreise: 98,80   |      | Ą            | nzahl Positionen: 3 | 38                                                                              |
| ▲ □ Mauermörtel                      | ☑ [inklusive | Baustelleneinrichtung] In ('A     | usgewählt')                    |                                       |                     |                       |                   |      |              | Ø                   | 8                                                                               |
|                                      |              |                                   |                                |                                       |                     |                       |                   |      |              |                     |                                                                                 |

DBD-VergabePreisSpeicher

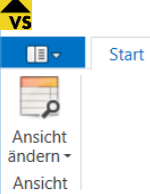

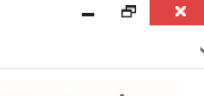

#### inklusive Baustel... 🕈 Filter Phase rdnungszahl Kurztext DIN276 Menae 🖣 Mengeneinheit Einheitspreis Währung des Proie... Region 0.10.0105 Mauerwerk Außen... 331 1319 m2 111,948 EUR 80 $\checkmark$ Neubau $\checkmark$ einseitig als Sichtmauerwerk (+39) 0.10.0130 Mauerwerk Außen... 331 1399 m2 92,204 EUR 80 Neubau $\checkmark$ 0.10.0105 Mauerwerk Außen... 331 1531 m2 98.026 EUR 40 Neubau ohne Angabe (+117) ~ 0.10.0130 Mauerwerk Außen... 331 1729 m2 84,72 EUR 65 Neubau Arbeitshöhe [m] (innen) $\checkmark$ 0.10.0105 Mauerwerk Außen... 331 1731 m2 102.89 EUR 65 Neubau ohne Angabe (78) ~ 0.10.0105 Mauerwerk Außen... 331 2542 m2 88,285 EUR 10 Neubau $\checkmark$ Sontiges (0) 0.10.0130 Mauerwerk Außen... 331 2729 m2 80,722 EUR 40 Neubau $\checkmark$ 0.10.0105 Mauerwerk Außen... 331 2942 m2 75,82 EUR 18 Neubau Bauteil, Wand/aufgehend $\checkmark$ 0.10.0130 Mauerwerk Außen... 331 3322 m2 10 72,685 EUR Neubau Attika (0) $\checkmark$ 0.10.0130 Mauerwerk Außen... 331 3569 m2 62.224 EUR 18 Neubau Ausfachung von Stahlbetonskelett (0) Außenwand (78) Drempel (0) Es verbleiben 10 Datensätze, deren Mittelwert ist nun niedriger als bei der Haustrennwand (0) Dicke [cm] Wand Gesamtauswahl, bei der auch kleinere Vergabemengen mit einbezogen waren. 11,5 (+117) 17,5 (+78) 24 (+312) 26,5 (+0) 30 (+39) 36,5 (+78) Fugenbearbeitung Mauerwerk Fugenglattstrich (78) Minimaler Einheitspreis: 62,22, Maximaler Einheitspreis: 111,95, Mittelwert der Einheitspreise: 86,95, Median der Einheitspreise: 95,59 Anzahl Positionen: 10 Sontiges (0) Mauermörtel 1 🕄 ✓ [inklusive Baustelleneinrichtung] In ('Ausgewählt') Und [Menge] > '1000' -

DBD-VergabePreisSpeicher

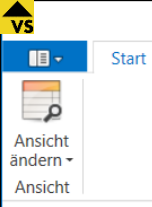

Außenwand (78)
Drempel (0)

Haustrennwand
 Dicke [cm] Wand

11,5 (+117) 17,5 (+78)

24 (+ 212)

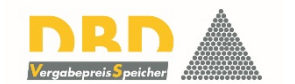

| Filter •                           | ļ. | rdnungszahl | Kurztext        | DIN276 | Menge 🕈 🔺 | Mengeneinheit | Einheitspreis | Währung des Proje | Region | inklusive Baustel 🕈 | Phase  |   |
|------------------------------------|----|-------------|-----------------|--------|-----------|---------------|---------------|-------------------|--------|---------------------|--------|---|
| ^                                  |    | 0.10.0105   | Mauerwerk Außen | 331    | 1319      | m2            | 111,948       | EUR               | 80     | $\checkmark$        | Neubau | ^ |
| einseitig als Sichtmauerwerk (+39) |    | 0.10.0130   | Mauerwerk Außen | 331    | 1399      | m2            | 92,204        | EUR               | 80     | $\checkmark$        | Neubau |   |
| ohne Angabe (+117)                 |    | 0.10.0105   | Mauerwerk Außen | 331    | 1531      | m2            | 98,026        | EUR               | 40     | $\checkmark$        | Neubau |   |
| A Arbeitchöbe [m] (innen)          |    | 0.10.0130   | Mauerwerk Außen | 331    | 1729      | m2            | 84,72         | EUR               | 65     | $\checkmark$        | Neubau |   |
|                                    |    | 0.10.0105   | Mauerwerk Außen | 331    | 1731      | m2            | 102,89        | EUR               | 65     | $\checkmark$        | Neubau |   |
| ohne Angabe (78)                   |    | 0.10.0105   | Mauerwerk Außen | 331    | 2542      | m2            | 88,285        | EUR               | 10     | $\checkmark$        | Neubau |   |
| Sontiges (0)                       |    | 0.10.0130   | Mauerwerk Außen | 331    | 2729      | m2            | 80,722        | EUR               | 40     | $\checkmark$        | Neubau |   |
| Bauteil, Wand/aufgehend            |    | 0.10.0105   | Mauerwerk Außen | 331    | 2942      | m2            | 75,82         | EUR               | 18     | $\checkmark$        | Neubau |   |
| 🗌 Attika (0)                       |    |             |                 |        |           |               |               |                   |        |                     |        |   |
| Ausfachung von S                   |    |             |                 |        |           |               |               |                   |        |                     |        | - |

Auch das gibt es so nur hier: **DBD-VergabepreisSpeicher** bewertet die Preise im Zusammenhang mit den Randbedingungen ihrer Entstehung. So werden diese noch viel aussagekräftiger und tendenziell zuverlässiger für jede Art der Kostenermittlung für zukünftige Bauten.

| ~                     |                       |
|-----------------------|-----------------------|
| >                     |                       |
| Anzahl Positionen: 10 |                       |
| ∅ 🛇                   |                       |
|                       | Anzahl Positionen: 10 |